# PELLETSHEIZUNGEN

# Návod pre dotykový displej 1.0 (2/3)

#### Ďalšie návody k Vášmu peletovému kotlu HAPERO

Montáž kotla (1/3) Servisná knižka (3/3)

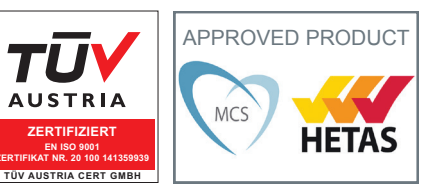

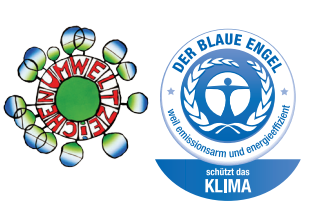

#### 01.6 Dôležité upozornenie

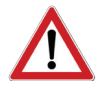

Pred použitím zariadenia sa prosím oboznámte s bezpečnostnými predpismi (strana 4-7). Použivať prístroj smiete až po úplnom oboznámení sa, návodu na použitie!

| Návo | d na obsluhu                                               |        |    |
|------|------------------------------------------------------------|--------|----|
| 01   | Všeobecne                                                  |        | ab |
|      | Použité ikony a symboly                                    | Strana | 4  |
| 02   | Bezpečnostné predpisy                                      | Strana | 5  |
|      | Poďakovanie                                                | Strana | 5  |
|      | Všeobecné bezpečnostné predpisy                            | Strana | 6  |
|      | Prevádzka kotla na pelety v obývacej miestnosti            | Strana | 6  |
|      | Inštalácia / Uvedenie do prevádzky                         | Strana | 6  |
|      | Výpadok prúdu                                              | Strana | 6  |
|      | Údržba kotla na pelety                                     | Strana | 6  |
|      | Označenie CE                                               | Strana | 7  |
|      | Normy / Pravidlá                                           | Strana | 7  |
|      | Záruka podmienky / záruka / uvedenie do prevádzky / údržba | Strana | 7  |
|      |                                                            |        |    |
| 03   | Drevné pelety                                              |        |    |
|      | Čo sú drevené pelety                                       | Strana | 8  |
|      | Peletový sklad                                             | Strana | 8  |
|      | Plnenie externého skladu peliet                            | Strana | 8  |
|      | Špecifikácie pre vysoko kvalitné pelety                    | Strana | 8  |
| 04   | Všeobecné vstupné hodnoty                                  |        |    |
|      | Dotknite sa ovládacieho panelu                             | Strana | 9  |
|      | Otvorte okno hodnoty                                       | Strana | 9  |
|      | Vstupná hodnota                                            | Strana | 9  |
|      |                                                            |        |    |
| 05   | Peletový kotol                                             |        |    |
|      | Všeobecne                                                  | Strana | 10 |
|      | Bezpečnostný kód                                           | Strana | 10 |
|      | Menu                                                       | Strana | 13 |
|      | Informačné menu                                            | Strana | 14 |
|      | Časové menu                                                | Strana | 15 |
|      | Parameterové menu                                          | Strana | 16 |
|      | Ručné ovládanie / test agregátov                           | Strana | 17 |
| 06   | Vykurovací okruh                                           |        |    |
|      | Všeobecne                                                  | Strana | 20 |
|      | Menu                                                       | Strana | 23 |
|      | Informačné menu                                            | Strana | 24 |

Časové menu

25

26

Strana

Strana

|    | Ručné ovládanie / test agregátov        | Strana | 27 |
|----|-----------------------------------------|--------|----|
|    |                                         |        |    |
| 07 | Teplá úžitková voda (bojler)            |        |    |
|    | Všeobecne                               | Strana | 28 |
|    | Menu                                    | Strana | 29 |
|    | Informačné menu                         | Strana | 30 |
|    | Časové menu                             | Strana | 31 |
|    | Parameterové menu                       | Strana | 32 |
|    | Ručné ovládanie / test agregátov        | Strana | 33 |
|    |                                         |        |    |
| 08 | Ďalšie menu                             |        |    |
|    | Dohasínací kód                          | Strana | 36 |
|    | Servisné menu                           | Strana | 37 |
|    | Výmena sklad (čistenie)                 | Strana | 37 |
|    | Vynesenie popola                        | Strana | 37 |
|    | Ukladanie dát                           | Strana | 37 |
|    | Nastavenie dátumu a hodín               | Strana | 38 |
|    | Systém info                             | Strana | 38 |
|    | Test agregátov                          | Strana | 38 |
|    | Lambda sonda                            | Strana | 38 |
|    | Voľba jazyka                            | Strana | 38 |
|    | Servis kotla                            | Strana | 38 |
|    | Informačné okná                         | Strana | 41 |
|    | Material                                | Strana | 42 |
|    | Kotol zapnúť / vypnúť / letná prevádzka | Strana | 43 |
|    | Porucha                                 | Strana | 44 |
|    | Servisná hláška                         | Strana | 45 |
|    |                                         |        |    |
| 09 | Uvedenie do prevádzky                   |        |    |
|    | Kontrolný záznam                        | Strana | 48 |
|    | Uvedenie kotla do činnosti              | Strana | 51 |

| 10 | Zoznam parametrov     |           |
|----|-----------------------|-----------|
|    | Kotol                 | Strana 62 |
|    | Vykurovací okruh      | Strana 62 |
|    | Zásobník TÚV (Bojler) | Strana 63 |
|    | Akumulačný zásobník   | Strana 63 |

#### 11 Technické hodnoty

Naprogramovanie energetického menu

| Ďalšie pokyny / Referencie |                                                       |
|----------------------------|-------------------------------------------------------|
| Návod na montáž            | HAPERO Návod na montáž (1/3) Priloha peletového kotla |
| Servisná knižka            | HAPERO Servisná knižka (3/3) Priloha peletového kotla |

Strana 58

Strana 67

J

#### 01.01 Použité ikony a symboly

Symboly ďalších informácií Nevyhnutne potrebné symboly

Písomné upozornenia varujúce pred nebezpečenstvom.

| Seite<br>XX | Detajl<br>Informácie       | Pozorne si prečítajte uvedené informácie.                   |
|-------------|----------------------------|-------------------------------------------------------------|
| ļ           | Poznámka                   | Prosíme o dodržiavanie                                      |
|             | Nebezpečenstvo             | Nebezpečenstvo ohrozenia života alebo<br>zdravia            |
| 4           | Nebezpečenstvo             | Možnosť usmrtenia alebo vážneho zranenia elektrickým prúdom |
| !           | Varovanie                  | Možnosť poranenia                                           |
|             | Varovanie                  | Môže spôsobiť škody na majetku                              |
| kW<br>15    | Sériová rada<br>15 kW      | Poznámka : platí len pre 15 kW radu                         |
| kW<br>25/35 | Sériová rada<br>25 / 35 kW | Poznámka : platí len pre 25 / 35 kW radu                    |

#### 02.01 Ďakujeme,

že ste si vybrali produkt HAPERO.

#### Pred inštaláciou alebo uvedením zariadenia do prevádzky si prosím pozorne prečítajte potrebnú dokumentáciu!

Tým môžete predísť poškodeniu vášho zariadenia den, die durch unsachgemäße Aufstellung oder Bedienung hervorgerufen werden können. Ihr Pelletskessel wird Sie und die Umwelt lange mit einer optimalen Funktion verwöhnen.

Vyhradzujeme si právo na zmeny, či chyby v tomto dokumente po jeho zverejnení bez predchádzajúceho upozornenia.

# 

#### Novú verziu softvéru pre Váš kotol na stiahnutie nájdete:

http://www.hapero.com/service-center/downloads/

#### 02.02 Všeobecné bezpečnostné predpisy

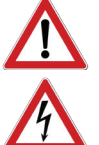

#### Pred použitím alebo uvedením Vášho kotla do prevádzky sa dôkladne oboznámkte s návodom na použitie!

- Kotol smie uviesť do prevádzky len odborne vyškolená osoba s platnou koncesiou.
- Kotol na pelety nie je vhodný pre osobu so zníženými zmyslovými, alebo duševnými schopnosťami (vrátane detí). Tieti osoby smú používať zariadenie výlučne pod dohľadom ich zodpovednej osoby. Extra venujte pozornosť deťom, ktoré by mohli prísť do styku s horucou časťou alebo pohyblivou časťou kotla, pričom by mohlo dôjsť k ublíženiu na zdraví. Deti musia byť trvale pod dozorom dospelej osoby.
- Pre následné škody akéhokoľvek druhu, ktoré môžu vzniknúť z poruchy alebo zlýhania zariadenia, teda nenesieme žiadnu zodpovednosť.
- Pred zahájením prác na kotly, vypnite kotol z el. siete! Bezpečnostný vypínač kotla alebo istič musí byť inštalovaný v blízkosti kotla na nepretržite prístupnom mieste. Je zakázané používať kotol, ak je kábel poškodený. Ak dôjde k poškodeniu kábla, je nutné ho bezodkladne vymeniť odborne spôsobilou osobou s platnou vyhláškou.
- Z bezpečnostných dôvodov odpojte kotol zo siete iba v pohotovostnom stave Standby, kedy sú motory a mechanizmi kotla v bezpečnej polohe.
- Berte na zretel, že ak je kotol vo vypnutom stave, stále do neho prichádza elektrina, ktorú riadenie kotla používa na ovládanie agregátov (čerpadlá, motory, zmiešavacie servopohony, atď.).
- Kotol aj vo vypnutom stave zabezpečuje čistenie alebo ovládanie agregátov a preto je dôležité ho nevypínať na dlhšiu dobu z elektrickej siete (napr. v letnom období).
- 45 Minút pred plnením hlavného skladu cisternou je nevyhnutné vypnúť kotol! Plnenie hlavného skladu je možné zahájiť až vtedy, keď displej ukazuje STANDBY.
- Opotrebované alebo poškodené diely vymieňajte len za originálne diely HAPERO.
- Zakazuje sa odstraňovať, premosťovať, či inak obchádzať bezpečnostné prvky kotla.
- Používajte Vaše zariadenie len v nepoškodenom stave.
- Opravte závady a poškodenia , ktoré by mohli mať vplyv na bezpečnosť .
- Statickým nábojom môže dôjsť k poškodeniu elektronických zariadení. Pred použitím zariadenia ho prosím uzemnite.
- Tlakové skúšky smú byť vykonané len v pohotovstnom STANDBY režime!

#### 02.03 Prevádzka kotla v obývacej miestnosti

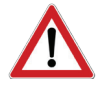

Spaľovaním paliva vzniká teplo, ktoré sa uvoľňuje povrchom kotla, (dvere, ovládacie prvky, priezor, dymovod atď. . .), preto pri ich dotýkaní sa, používajte ochranné pomôcky.

- Upozornite vaše deti na toto nebezpečenstvo a zabráňte priblíženiu sa detí ku kotlu.
- Umiestňovanie horľavých predmetov v blízkosti kotla je zakázané.
- Nenechávajte prosím na kotly žiadne handry, či iné veci na sušenie, ani v jeho blízkosti.
- Stoján na sušenie bielizne musí byť v bezpečnej vzdialenosti od kotla. NEBEZPEČENSTVO POŽIARU!
- Použitie horľavých, či výbušných materiálov v blízkosti kotla, alebo vedľajšej miestnosti je zakázané.
- Ukladanie vecí na kolty a jeho odvetracích otvoroch je zakázané.
- Pri prevádzke kotla bez prívodu externého vzduchu dbajte na pravidelné vetranie priestoru.

#### 02.04 Inštalácia / Uvedenie do prevádzky

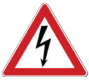

- Pri inštalácii musia byť dodržané všetky zákony, normy a predpisy.
- Toto zariadenie spadá do kategórie elektrických zariadení do 1000V
- Vyhradené technické zariadenia elektrické.

Pripojenie kotla do komína konzultujte s miestným kominárom.

Zaujímajte sa o správny typ kotla včas, aby ste urobili správne stavebné, či inštalačné rozhodnutia v predstihu. Váš kominár, či inštalatér vám budú radi nápomocní.

#### 02.05 Výpadok prúdu

#### VÝPADOK PRÚDU – počas vykurovania

Po krátkom výpadku prúdu kotol nabehne do pôvodného stavu horenia a pokračuje ďalej vo vykuroavní. Ak však dôjde k dlhšiemu výpadku, kotol ukončí proces horenia a v prípade, že je požiadavka na teplo, vyčistí sa a zapáli na novo. **VÝPADOK PRÚDU – v štartovacej fáze** 

Pri výpadku počas rozhárania, bude štart zopakovaný.

#### 02.06 Údržba peletového kotla

Údržbu zariadení odporúčame ponechať v rukách odborného servisu. Každoročná prehliadka môže zabrániť nečakanému výpadku v tú najnevhodnejšiu chvíľu. Nedodržanie servisných intervalov má za dôsledok stratu garancie.

So správnou údržbou zvýšite stabilitu a životnosť vášho peletového kotla. Ušetríte si nervy a samozrejme cenné peniaze.

Počas čistenia kotla môže dochádzať k pišťaniu, či škrábaniu v kolty. Nieje to chyba, len sa mechanické časti kotla dali do pohybu a robia si svoju prácu, ktorú by ste inak museli vykonať vy a možno s ešte väčším hlukom.

#### 02.08 CE označenie

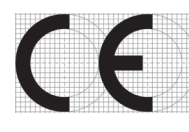

Týmto označením sa potvrdzuje, že výrobok spĺňa bezpečnostné predpisy a je vyrobený v súlade so smernicami EU spoločenstva o aproximácii právnych predpisov týkajúcich sa elektromagnetickej kompatibility (89/336/ EWG) a smernice, ktorou sa riadí CE-označenie (93/68/EWG) a zákon o elektromagnetickej kompatibilite zo dňa 18.09.1998.

Toto vyhlásenie je v súlade s vyššie uvedenými pokynmi, avšak nepredstavuje žiadnu záruku fungovania. Je potrebné dodržiavať bezpečnostné pokyny uvedené v dokumentácii produktu. Prílohy sú súčasťou tohto vyhlásenia.

#### 02.09 Normy / Pravidlá

Zariadenie a príslušenstvo sú v súlade s nasledujúcimi ustanoveniami: Smernice ES

- 2004/108 / ES o elektromagnetickej kompatibilite (smernica EMC)
- 2006/95 / ES Smernica o nízkom napätí
- 2006/42 / EC Machinery (Smernica pre strojné zariadenia)

Normy EN

• EN 14785

#### 02.10 Záručné podmienky / záruka / uvedenie do prevádzky / údržba

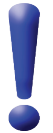

#### Reklamácia vyžaduje

- Protokol o spustení profesionálnym servisom HAPERO
- Protokol o zaškolení servisného technika
- Servis (servisná knižka)

podľa požiadaviek HAPERO.

#### Získajte ...

- vyplňte priložené potvrdenie "uvedenie do prevádzky" a pošlite ho na HAPERO Energietechnik s.r.o.
- alebo vyplňte súbor "uvedenie do prevádzky".pdf a odoslať ju na ibn@hapero.com

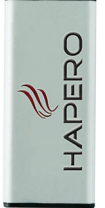

#### ... Vaše výhody!

- 1. Voľný Hotline
- 2. Rýchlejšie spracovanie zákazníckym servisom požiadavky / služby
- 3. Voľný Original HAPERO USB kľúč
  - Celoživotná, aktualizácia softvéru zadarmo!

Nový ovládací softvér môže byť inštalovaný pre nové vlastnosti a funkcie cez USB.

Zálohovanie parametrov kotla

Rýchly prenos zaznamenaných dát

Rýchla optimalizácia nákladov vášho kotla na pelety Rýchla, cenná analýza chýb

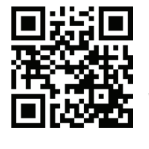

#### Software Update

Ovládací softvér môže byť aktualizovaný pomocou Plug & Easy (PC softvér Windows). www.plugandeasy.com

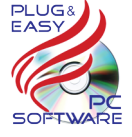

#### Plug & Easy

Vždy stiahne najnovší riadiaci softvér a poskytne to aktualizáciu softvéru zároveň prevádza riadiace dáta (ústredne) do súboru Excel.

#### Čo sú drevné pelety

Pelety sú vyrábané z drevného odpadu z pilín a hoblín , rovnako ako zo zvyškov z lesníckych podnikov. Tieto suroviny sú rozdrvené, sušené a lisované do **palivových granúl**.

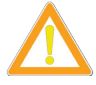

Použitie nekvalitnej alebo zakázanej pelety narúša funkciu vášho kotla a môže ďalej viesť k strate záruky, a funkčnosti výrobku.

#### **SPEKANCE!**

Použitím nekvalitných peliet môže dôjsť k tvorbe strusky v horáku.

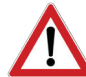

#### NEBEZPEČENSTVO:

Uistite sa, že pred vstupom do skladu je priestor vyvetraný!

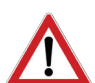

**NEBEZPEČENSTVO**: Odpady a kvapaliny nesmú byť spaľované v peletovom kotly!

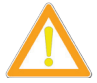

Váš kotol na pelety je určený výhradne pre spaľovanie peliet z dreva danej kvality,

#### Podľa EN 14961-2 vhodné akostnej triedy A1.

Nedodržanie môže mať za následok stratu záruky a reklamácie viac nebudú platné nakoľko to tiež môže ohroziť vašu bezpečnosť a prevádzku vášho zariadenia!

#### Sklad na pelety

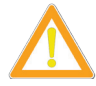

Prírodzeným spojením živíce a kyslíka môže dôjsť ku vzniku oxidu uhoľnatého, preto je nutné zaistiť dostatočné vetranie peliet.

#### Plnenie externého skladu peliet

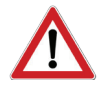

45 minút pred plnením peliet cisternou, musí byť kotol vypnutý. Nedodržaním tejto doby by mohlo ohroziť vašu bezpečnosť alebo prevádzku vášho zariadenia! Tiež môže dôjsť ku strate záruky!

#### Špecifikácie pre vysoko kvalitné pelety

Výňatok z listu peliet gem. Norma EN 14961-2-A1

| Pôvod                       | <ul><li>Druh dreviny</li><li>Chemicky neošetrené zvyšky dreva</li></ul> |
|-----------------------------|-------------------------------------------------------------------------|
| Priemer [mm]                | 6 (+ - 1)                                                               |
| Dĺžka [mm]                  | 3,15 - 40 (max. 1% 45)                                                  |
| Jemný podiel [%]            | max. 1% (po vyrobení)                                                   |
| Objemová hmotnosť [kg / m³] | min. 600                                                                |
| Výhrevnosť z kg             | 4,6 - 5,3 kWh                                                           |
| Obsah vody [%]              | max. 10                                                                 |
| Obsah popola [%]            | max. 0,7                                                                |
| Teplota tavenia popola [°C] | >1200                                                                   |
| Obsah prachu [%]            | max. 1 %                                                                |
| Mechanická pevnosť [%]      | min. 97,5                                                               |

#### <u>Všeobecné nastavenia</u>

#### 04.00 Dotknite sa funkcie všeobecné nastavenia

- Vaša dotyková obrazovka je odporová.
  - Vlhkým prstom na ovládacej obrazovke (displeji), môžete ovládať kotol.

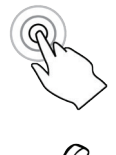

#### Dotykový displej

Dotknite sa prstom povrchu dotykového displeja

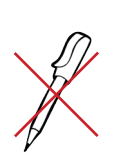

Je zakázané používať guličkové pero alebo iný ostrý predmet. Dochádza k porušeniu dotykovej plochy a ničí váš ovládací modul.

Zanedbanie môže viesť ku strate záruky.

#### 04.01 Okno pre zadanie hodnoty - Otvorené

#### Dotknite sa

Zmeňte na požadovanú hodnotu

#### 04.02 Vstupná hodnota

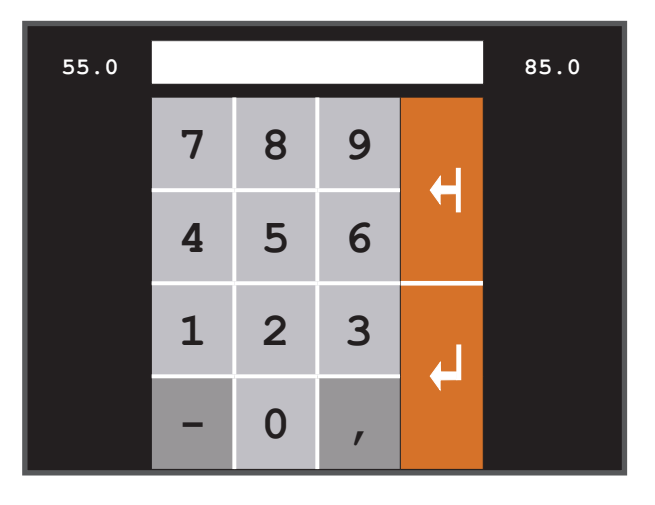

#### 04.03 Detajlný opis hodnôt

#### Predvolená hodnota

Poklepaním na okno "zadajte hodnotu", predvolená hodnota je načítaná

#### Minimálna hodnota

Je najnižšia možná nastavená hodnota

#### Maximálna hodnota

#### 04.04 Dotyková oblasť / funkcie / správy

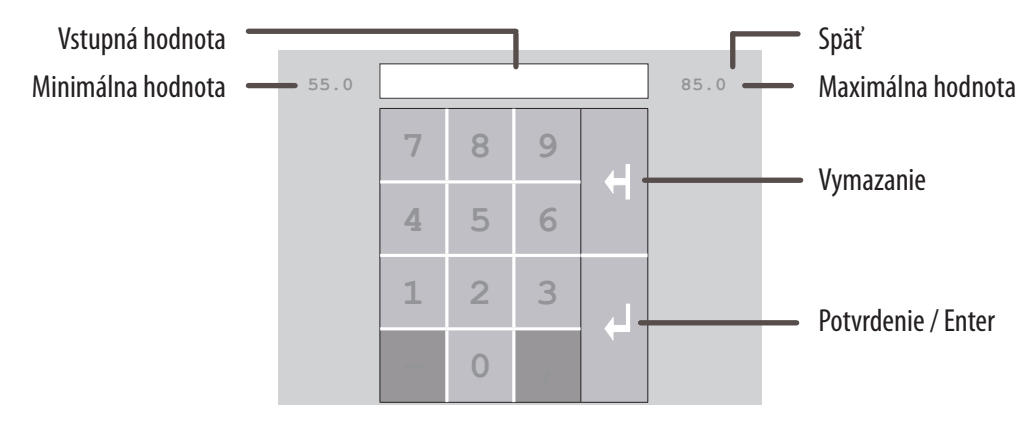

#### 05.00 Hlavné menu

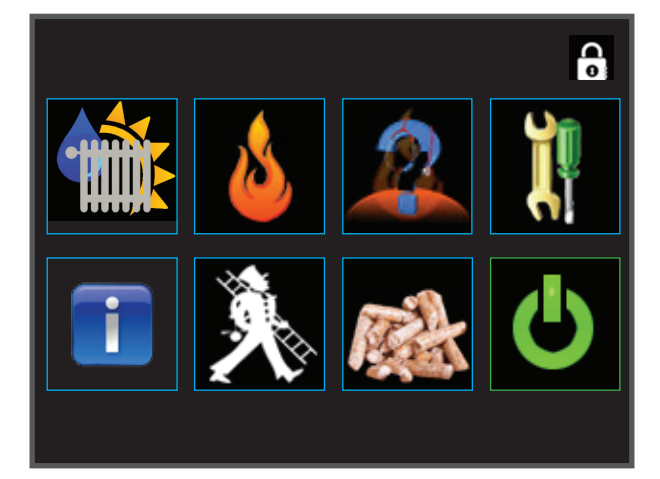

#### 05.01 Detajlný popis hlavného menu

#### Ovládací panely / tlačítko

sú oblasti, na dotykovej ploche, ktorými sa dostanete do novej ovládacej úrovne / menu / funkcie.

#### Ponuka titulov

Názov ponuky, ktorá informuje o menu, v ktorom sa práve nachádzate.

#### Správa o stave / poloha

Stavové správy informujú o aktuálnom stave kotla. Políčka posvietené žltou farbou na displeji sú informačné, červené posvietenie je varovné.

#### Naopak / Späť / Stop / Reset

V každom sub-menu v ľavom hornom rohu je symbol "návratu".

V hlavnom menu, môžete potvrdiť chybovú správu.

#### Profesionálny servisný prístup

Bezpečnostný kód pre obnovenie dát Zadajte kód k rozšírenej parametrizácii HAPERO špecialista zákazníckeho servisu

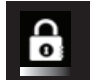

#### Detská poistka (štandard)

Žiadne parametre nemožno meniť (kód (0))

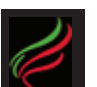

#### Užívateľská úroveň

Zákaznícke parametre obnovenie dát možno vykonávať (Kódom (1234))

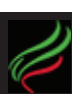

#### Profesionálny servisný prístup

Autorizovaný servisný kód (Kód (1508))

#### 05.02 Kliknite na plochu / funkcie / správy

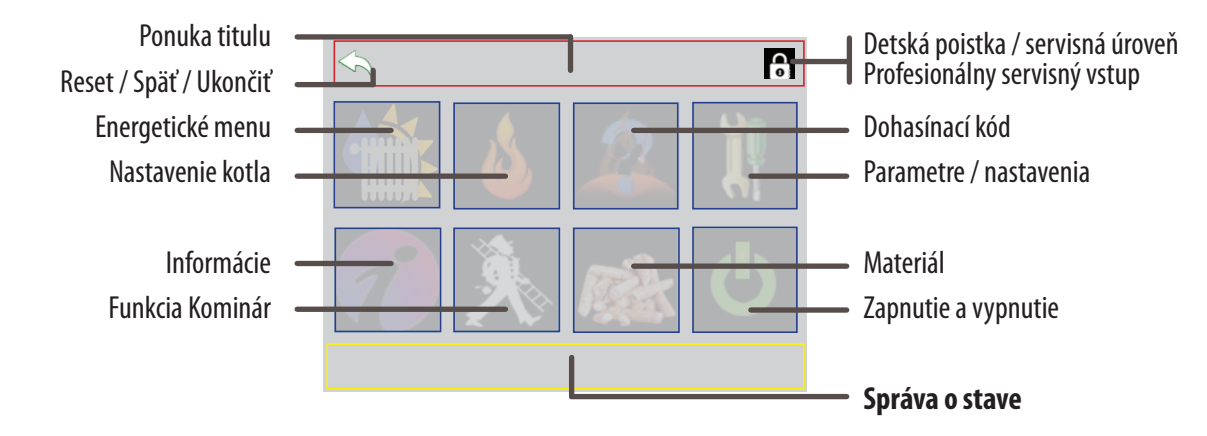

#### <u>Peletový kotol</u>

#### 05.03 Nastavenie kotla

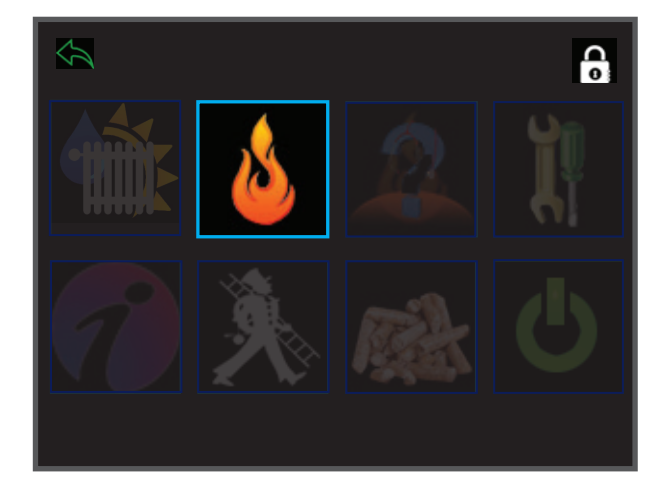

#### 05.04 Tabulka nastavenia obsah kotla (spaľovanie)

| Informačné menu                  | Strana | 10 |
|----------------------------------|--------|----|
| Menu                             | Strana | 11 |
| Nastavenie času (hodiny kotla)   | Strana | 12 |
| Nastavenie / Parametre vstup     | Strana | 13 |
| Diagramy                         | Strana | 15 |
| Test agregátov / Ručné ovládanie | Strana | 16 |

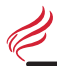

#### 05.05 Menu výber ovládania kotla

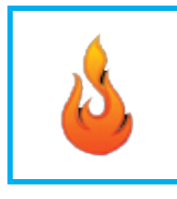

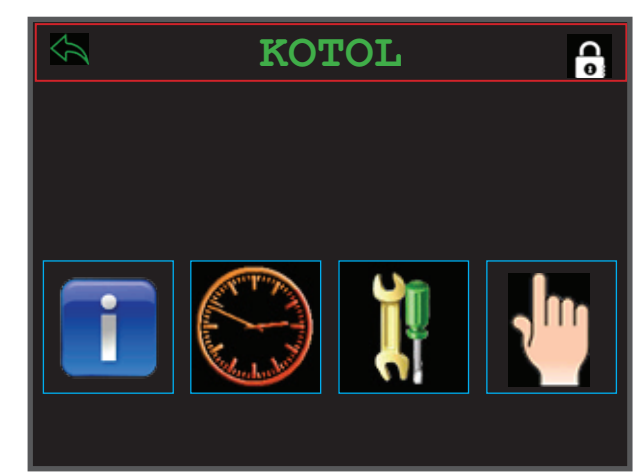

#### 05.06 Detajlný - Popis riadenia kotla

Informácie Stav kotla, teploty, čas chodu, atď.

#### Čas horenia

Doba horenia

#### Nastavenie

nastavenie parametrov

#### Test agregátov

Motory, odťahový ventilátor, váha vzduchu, žhavič, atď.

#### 05.07 Kliknite na plochu / funkcie / správy

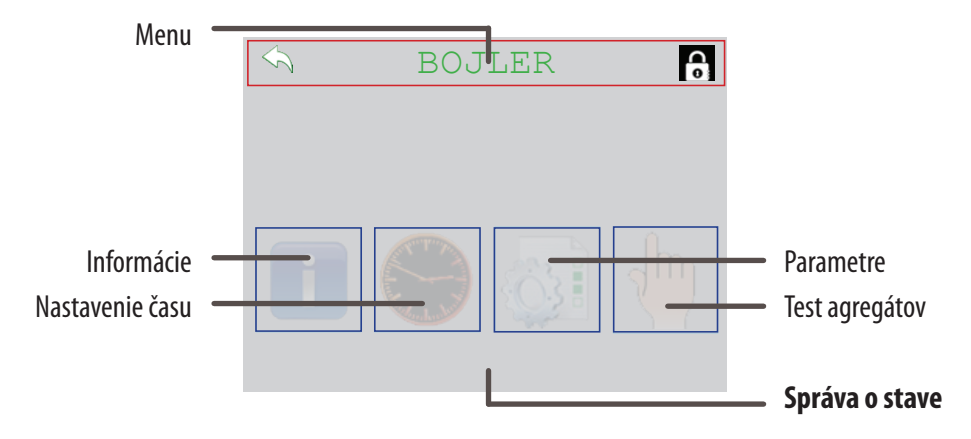

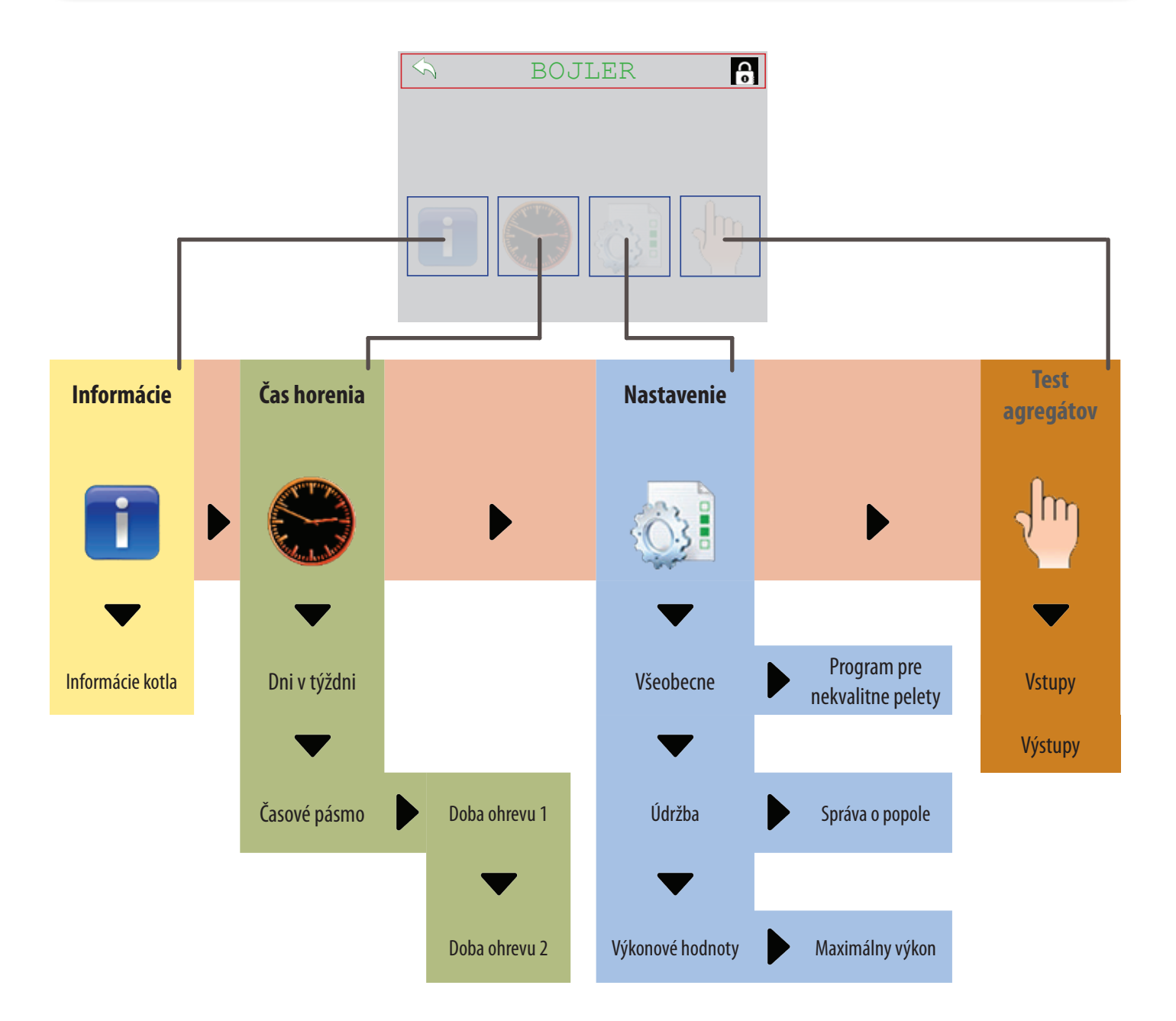

#### 05.08 Informačné menu

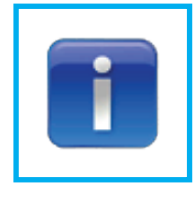

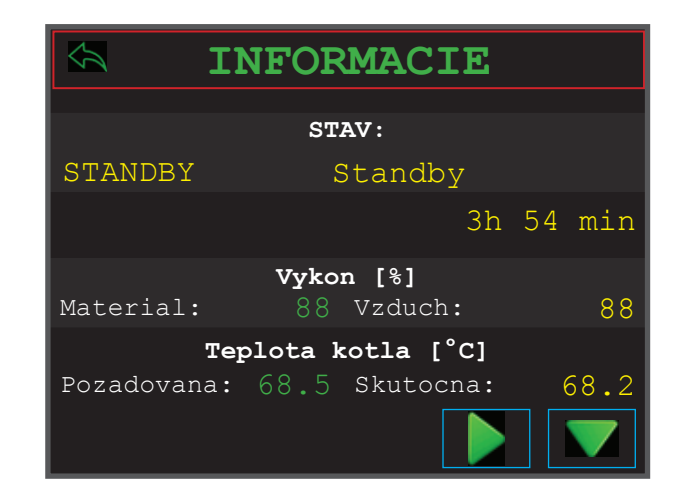

#### 05.09 Detajlný popis informačného menu

| Prevádzkový stav   |                                                           |
|--------------------|-----------------------------------------------------------|
| Kotol:             |                                                           |
| STANDBY            | (Kotol čaká na požiadavku)                                |
| START              | (Kotol zapaľuje)                                          |
| HORENIE            | (Kotol vykuruje)                                          |
| STOP               | (Kotol zhasína)                                           |
| SANIE PALIVA       | (Kotol automaticky plní denný sklad)                      |
| СНҮВА              | (Kotol vyžaduje Váš zásah)                                |
| Horák:             |                                                           |
| Standby            | (Horák čaká na požiadavku)                                |
| Príprava           | (Horák sa pripravuje na zapálenie)                        |
| Kont. vzduchu      | (Kontrola uzatvorenia popolníkových / horákových dvierok) |
| Plnenie horáku     | ı (Plnenie horáku peletami)                               |
| Zisťovanie zapá    | álenia (Horák čaká na rozpoznanie zapálenia)              |
| Rozháranie         | (Zapálenie rozpoznané)                                    |
| Tvorba pahreby     | y (Tvorba pahreby)                                        |
| Riadené horeni     | ie (Riadenie horenia)                                     |
| Doháranie          | (Istené doháranie)                                        |
| Rošt otváranie     | / zat- (Koniec horenia)                                   |
| váranie            |                                                           |
| Čistenie           | (Dôjde k vyčisteniu horáku a výmenníka)                   |
| Výkon [%]          |                                                           |
| Materiál:          |                                                           |
| Plniaci podávač    | Č                                                         |
| Vzduch:            |                                                           |
| Výkon odťahov      | rého ventilátora                                          |
| Teplota kotla [°C] |                                                           |
| Požadovaná:        |                                                           |
| Vypočítaná kot     | lová teplota dľa. nastavenia / riadenia energii           |
| Jestvujúca:        |                                                           |
| Nameraná kotl      | ová teplota                                               |
|                    |                                                           |
|                    |                                                           |
|                    |                                                           |

#### <u>Peletový kotol</u>

#### 05.10 Časové menu

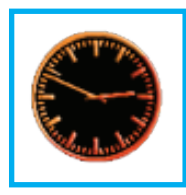

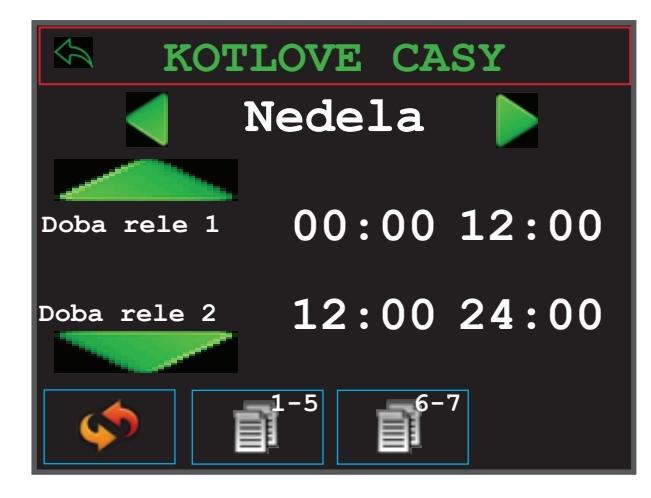

#### 05.11 Detajlný popis povolených časov

#### Povolený čas 1 / Povolený čas 2

Počas tohto času môže kotol vykurovať. Mimo nastaveného času ukončí kotol horenie. Energetické menu pritom ostáva neobmedzené na funkčnosti. Čerpadlá a zmiešavacie ventily sú riadené aj naďalej.

#### Zvláštny čas 1 / Zvláštny čas 2

Toto časové pásmo bude použité pri zvláštnej funkcii.

#### Štandardné hodnoty

Dodržiava štandardné hodnoty na tento deň

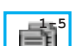

**Kopírovať 1 - 5** Kopírovať tento deň na pondelok - piatok

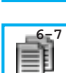

Kopírovať 6 - 7

Kopírovať tento deň na sobotu a nedeľu

#### 05.12 Povolené časové pásmo

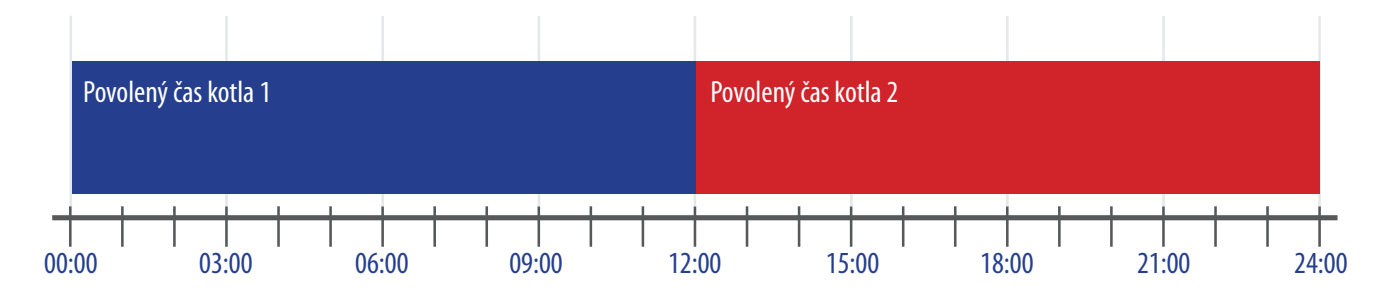

#### 05.13 Povolené časové pásmo zvlášnej funkcie

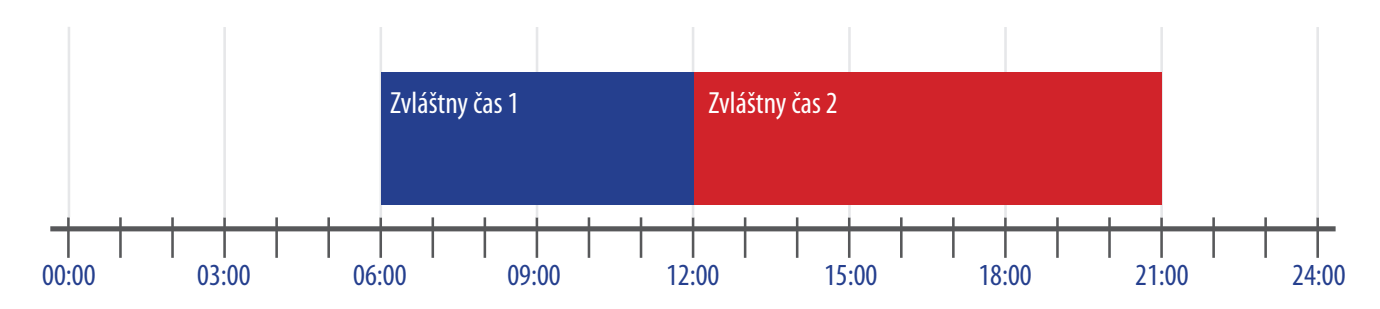

#### 05.14 Menu nastavenia

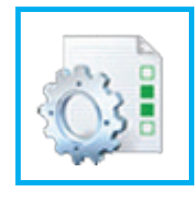

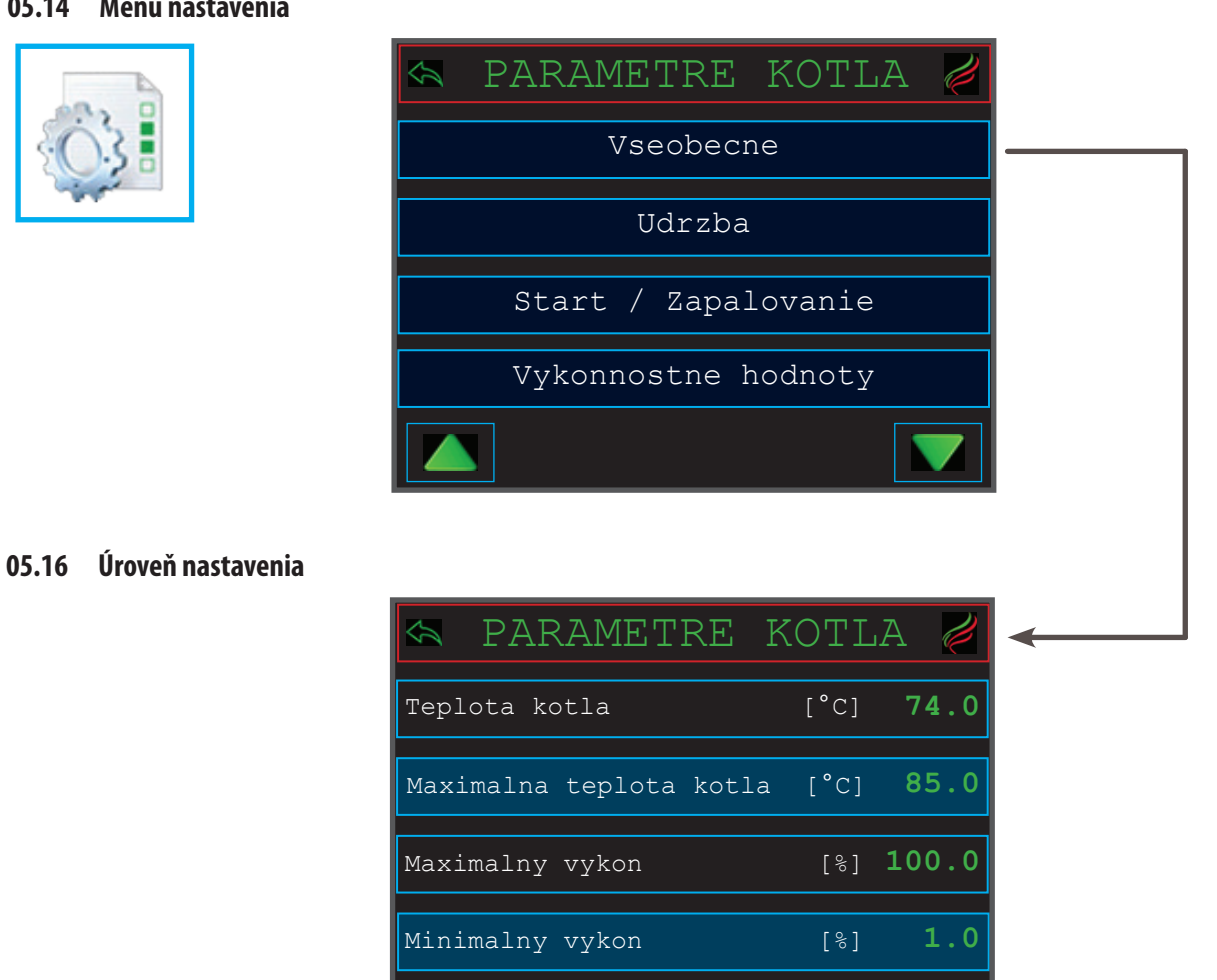

#### 05.17 Detajlný popis nastavenia

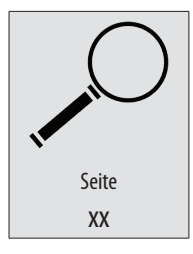

Všetky nastavenia a parametre nájdete na zadanej stránky 62

#### 05.18 Menu testu agegátov

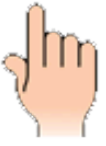

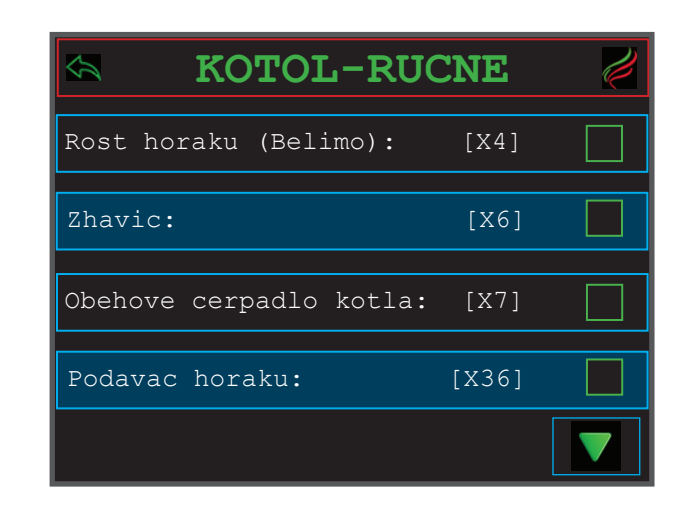

#### 05.19 Detajlný popis testu agegátov

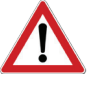

#### Bezpečnosť

#### Kotol musí dohasnúť a prejsť do pohotovostného stavu (Standby). Stav zopnutia

Plné okienko = zapnuté, prázdne = vypnuté

Test je možné aktivovať len v zaistenom bezpečnom stave kotla.

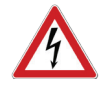

#### NEBEZPEČENSTVO!

Zapnutím agregátov či motorov (žhaviča) spustíte jeho ich činnosť. Čím môžete spôsobiť zranenie. Vykonanie testu je teda možné iba pri kompletné zakrytovanom stave kotla a jeho dielov!

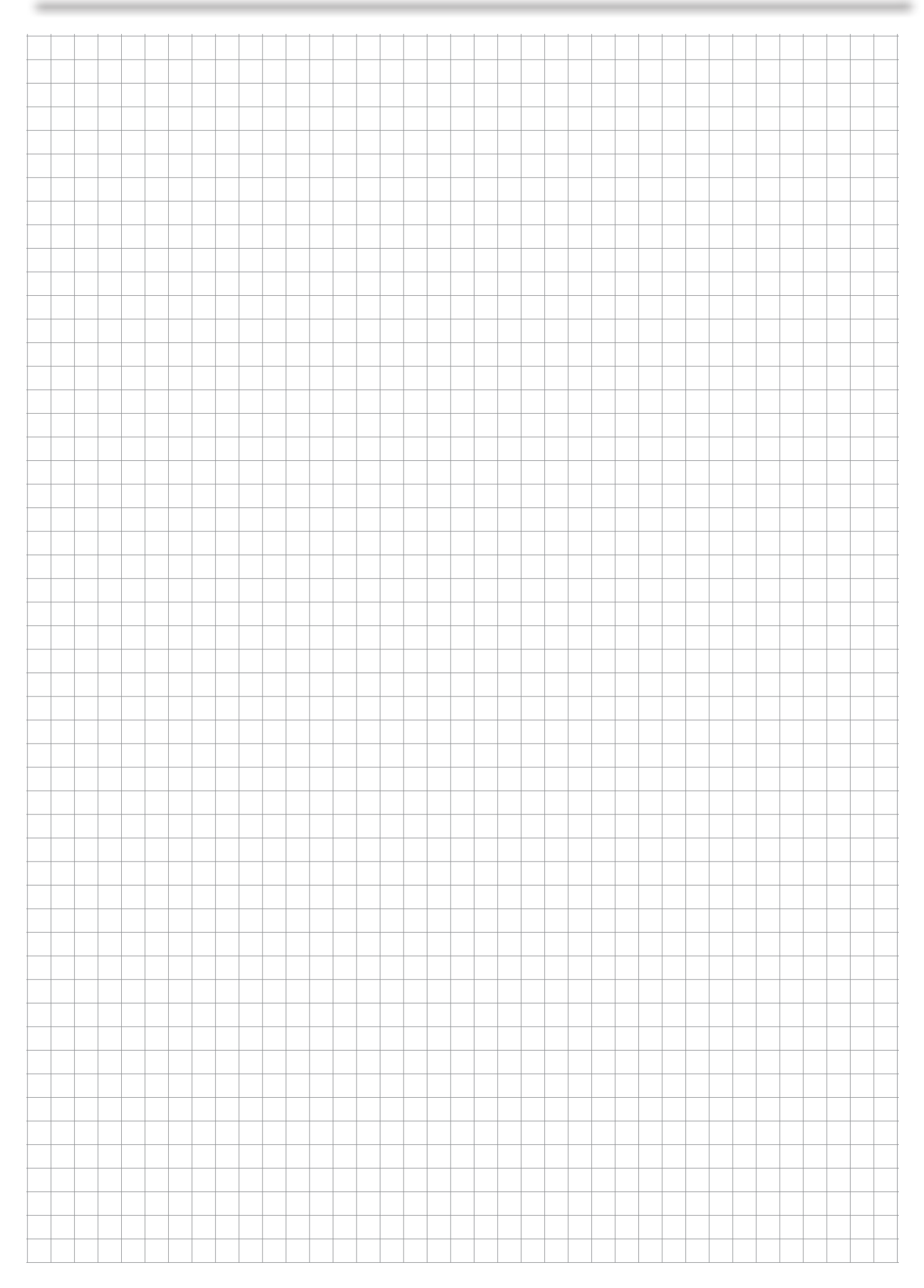

U

# Riadenie energii

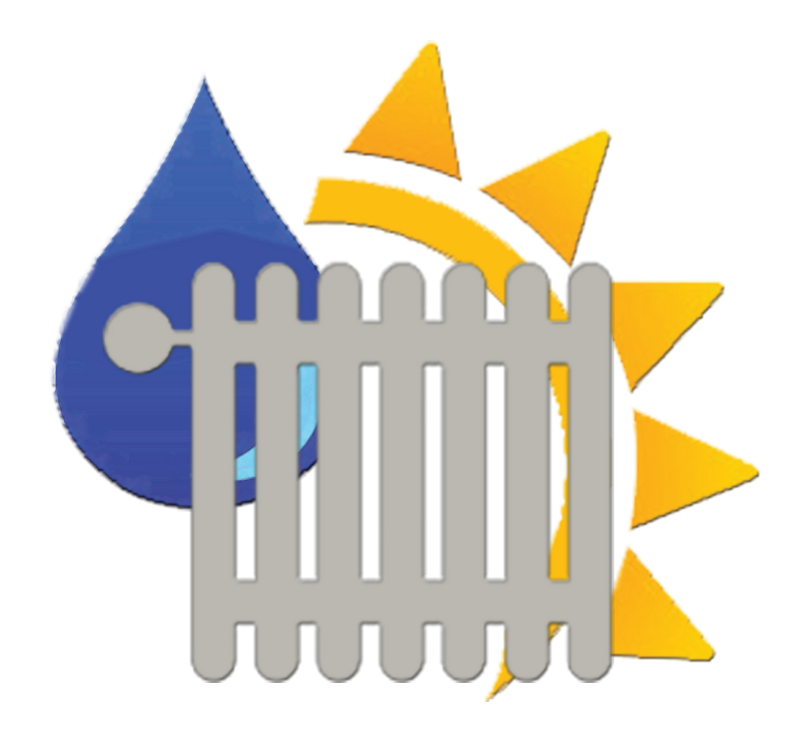

#### 06.00 Hlavné menu

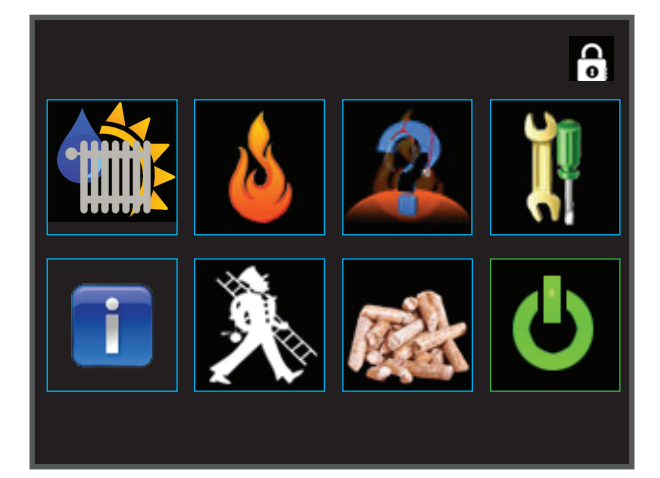

#### 06.01 Detajlný popis menu

#### Ovládací panel / tlačítka

Dotykom sa dostanete do novej úrovne či iného menu alebo funkcii

#### Menu / ponuka

Názov ponuky Vás informuje o tom, kde sa práve nachádzate.

#### Správa o stave / pole stavu

Stavové správy informujú o aktuálnom stave kotla. Žltá farba pola na displeji je informačná a červená je varovanie.

#### Späť / Naspäť / Stop / Reset

V každom sub-menu v ľavom hornom rohu je šípka " späť ".

V hlavnom menu, môžete potvrdiť chybovú správu.

#### Profesionálny servisný vstup

Bezpečnostný kľúč pre obnovenie dát Zadajte kľúč k rozšírenej parametrizácii HAPERO špecialista zákazníckeho servisu

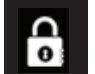

#### Detská poistka (štandardné)

Žiadne parametre nemožno meniť s kľúčom (0)

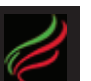

#### Servisná úroveň

Zákaznícke parametre a obnovenie dát možno vykonávať kľúčom (1234)

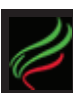

Profesionálny servisný vstup Autorizovaný servisný kód (1508)

#### 05.02 Kliknite na plochu / funkcie / správy

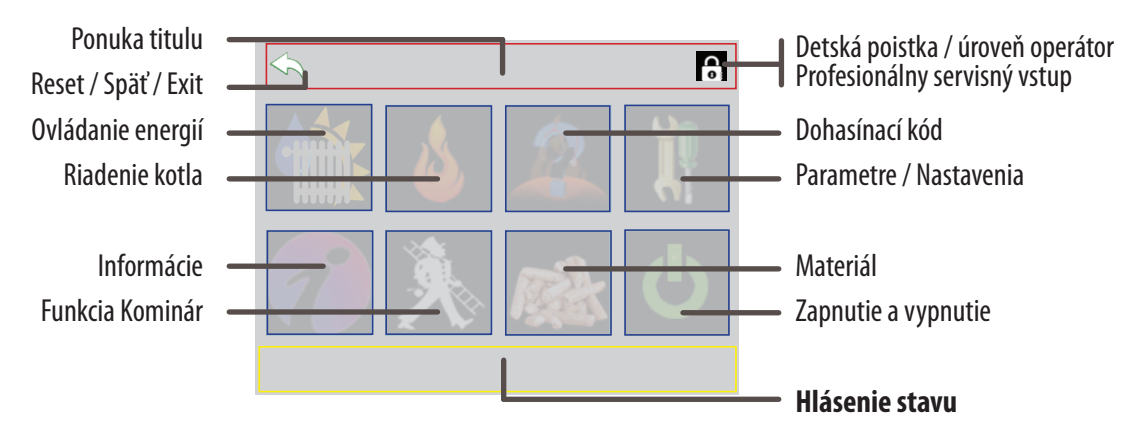

#### <u>Vykurovací okruh</u>

#### 06.03 Riadenie energii

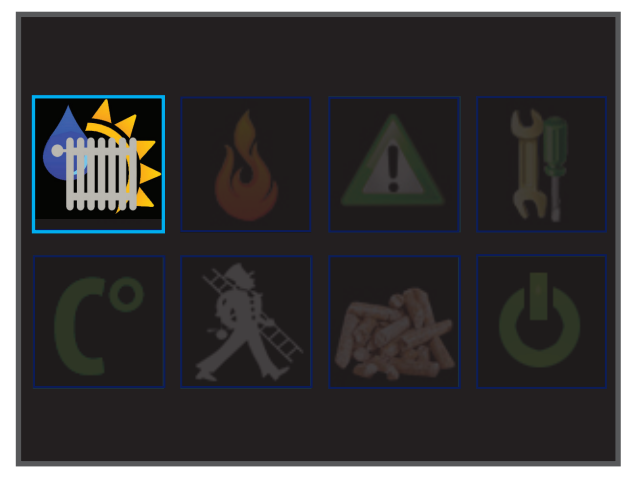

Obrázok: Ovládanie energií Výber HAPERO Dotykový 1.0

#### 06.04 Ponuka vykurovacieho okruhu

| Informačné menu                  | Strana | 20 |
|----------------------------------|--------|----|
| Ponuka vykurovacieho okruhu      | Strana | 11 |
| Nastavenie času (vykurovanie)    | Strana | 12 |
| Nastavenia / vstupné údaje       | Strana | 13 |
| Diagramy                         | Strana | 15 |
| Test agregátov / ručné ovládanie | Strana | 16 |

#### 06.05 Ponuka teplej úžitkovej vody (bojlera)

| Informačné menu                   | Strana | 20 |
|-----------------------------------|--------|----|
| Ponuka bojlera                    | Strana | 11 |
| Nastavenie časov (ohrevu bojlera) | Strana | 12 |
| Nastavenia / vstupné údaje        | Strana | 13 |
| Diagramy                          | Strana | 15 |
| Test agregátov / ručné ovládanie  | Strana | 16 |

#### 06.06 Ponuka menu

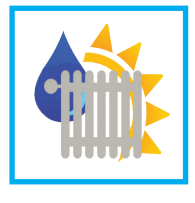

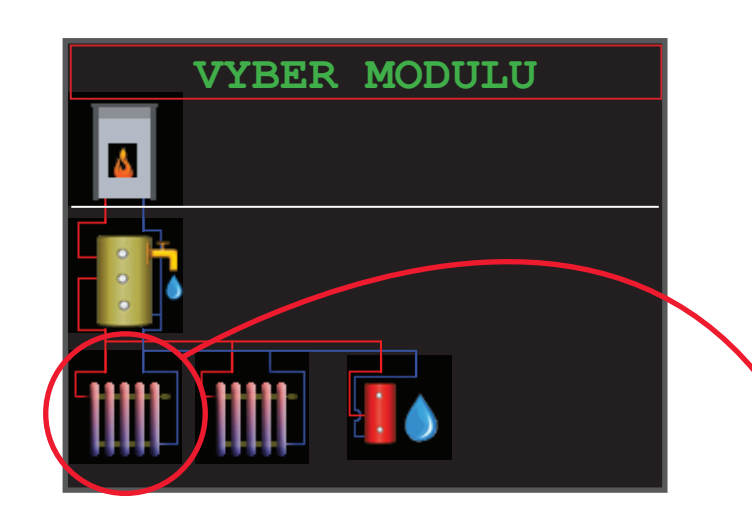

#### 06.07 Detajlný popis ponuky modulu

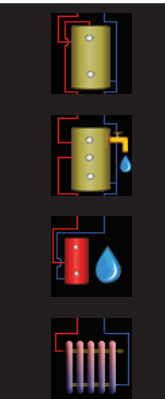

#### Akumulačná nádrž - AKU

Ak chcete vstúpiť do nastavenia akumulačnej nádrže

#### Kombinovaná akumulačná nádrž (s TUV)

Ak chcete vstúpiť do nastavenia akumulačnej nádrže a nastavenia vnoreného bojlera

#### Bojler

Zvoľte, ak chcete vstúpiť do nastavení bojlera

#### Vykurovací okruh

Zvoľte, ak chcete vstúpiť do nastavení vykurovacieho okruhu

#### 06.08 Menu vykurovacieho okruhu

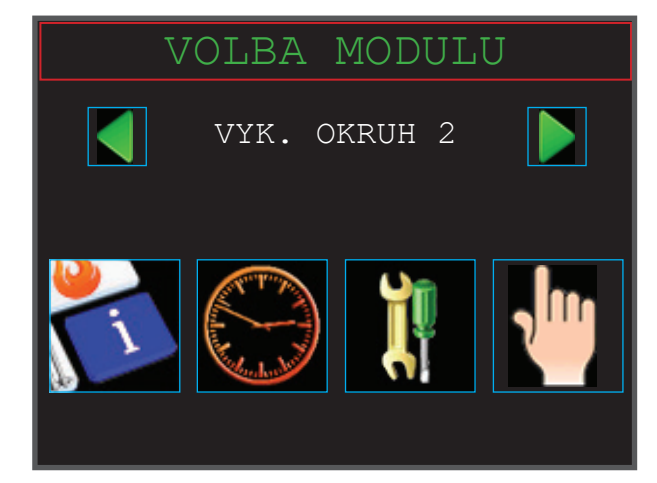

#### 06.09 Detajlný popis riadenia kotla

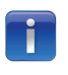

#### Informácie

Stav kotla, teploty, času prevádzky kotla, atď.

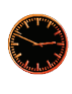

#### **Povolená doba vykurovania** Povolená doba horenia

Nastavenia

Nastavenia údajov

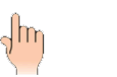

**Test agregátov** Čerpadlá, mix ventily, teploty

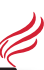

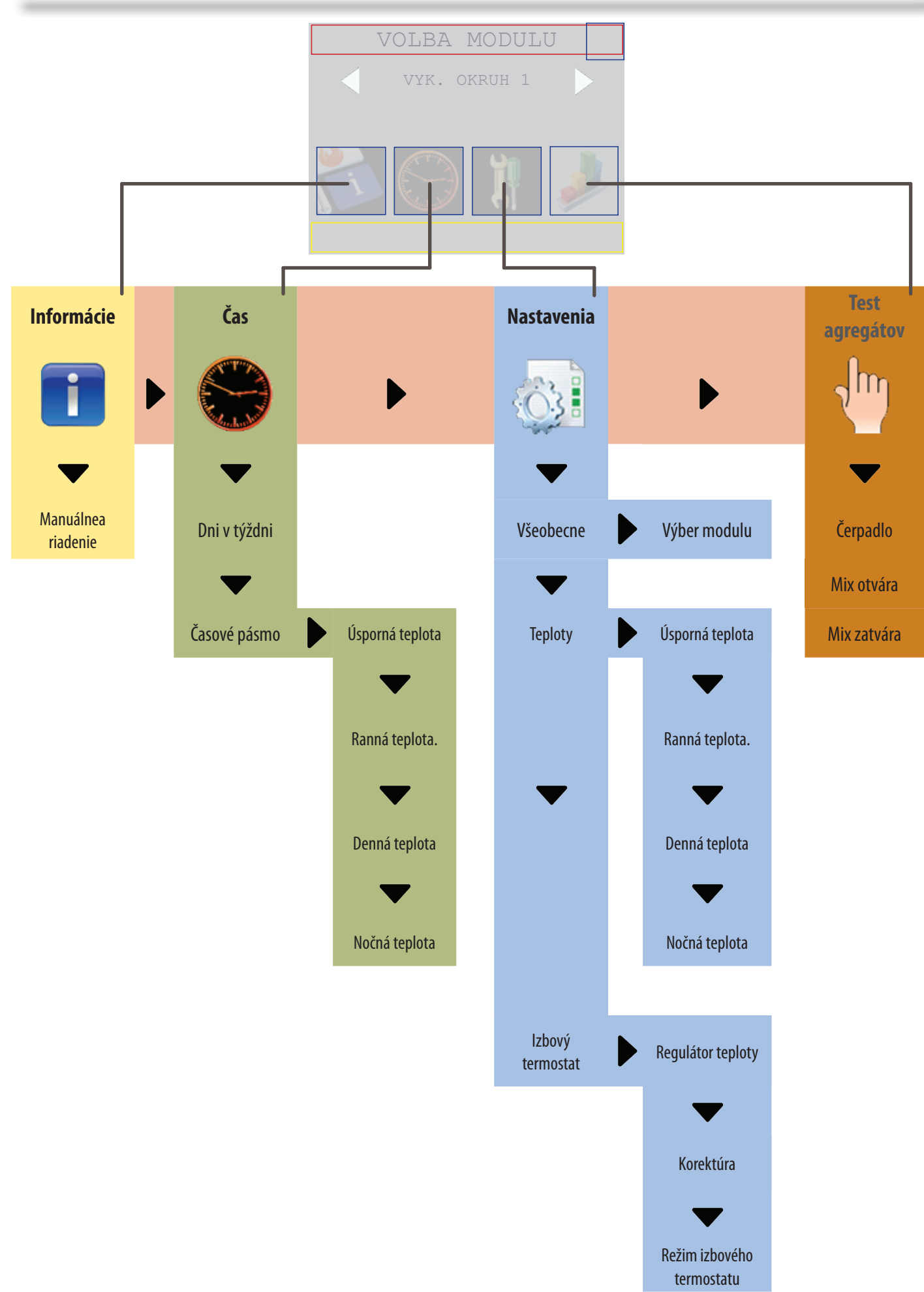

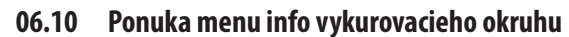

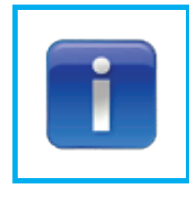

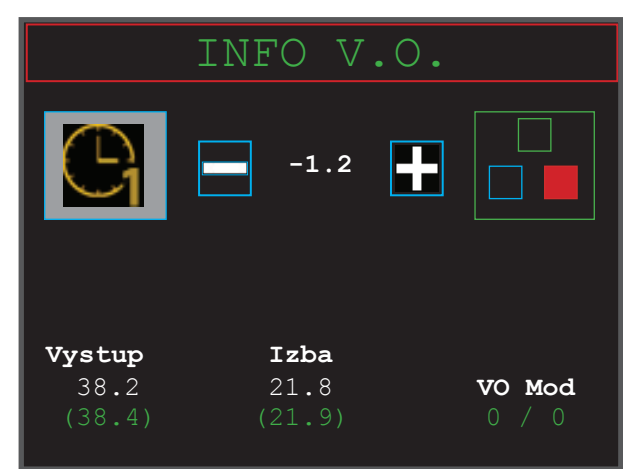

Zobrazenie: hl. menu HAPERO dotykový displej 1.0

#### 06.11 Detajlný popis tejto oblasti

#### Režim izbového termostatu

Pri použití izbového termostatu sa znázorní aktuálne nastavenie termostatu na displeji. Pokiaľ nie je použitý izbový termostat, nastavenia termostatu môžete vykonať dotykom prsta tu

#### **Regulátor teploty**

Nastavte si požadovanú teplotu v miestnosti. Myslite na to, že táto korekcia sa prejaví pri všetkých teplotách, to platí pre nastavenia vykurovacieho okruhu (nočná / komfortná teplota / časový program 1. a teploty 2 / úsporná teplota)

#### Výstupná teplota vody

Na displeji sa zobrazí požadovaná a skutočná teplota.

#### lzbová teplota

Skutočná teplota sa zobrazuje len s použotím izbového termostatu.

#### <u>Vykurovací okruh</u>

#### 06.12 Menu - časový program

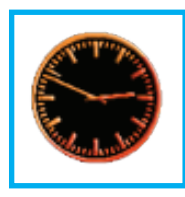

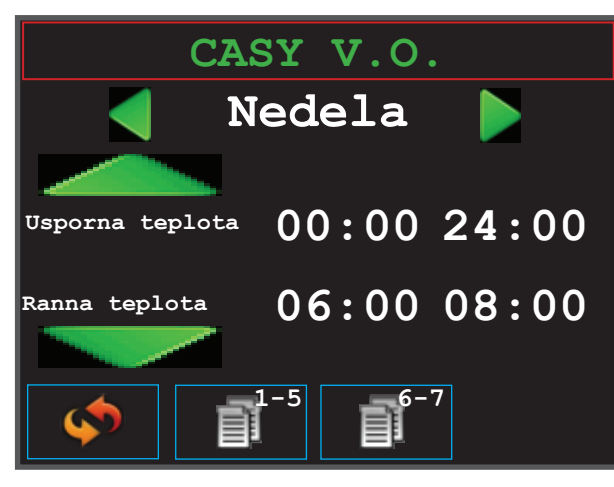

Obrázok:Hl.menu nastavenia časov 1.0

#### 06.13 Detajlný popis časového programu

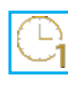

#### Nastavenie programu 1

Zvoľte časový program 1 na izbovom termostate alebo ponuke displeja INFO VYK. OKRUH (Štandardné nastavenia na strane 33)

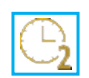

#### Nastavenie programu 2

Zvoľte časový program 2 na izbovom termostate alebo ponuke displeja INFO VYK. OKRUH (Štandardné nastavenia na strane 33)

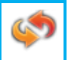

#### Predvolené hodnoty

Nastavte zvolené hodnoty pre tento deň

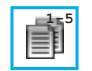

Ĩ

#### Kopírovanie 1-5

Kopírovanie na dni pondelok - piatok

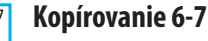

Kopírovanie na dni sobotu a nedeľu

#### 06.14 Rozsah časového programu 1

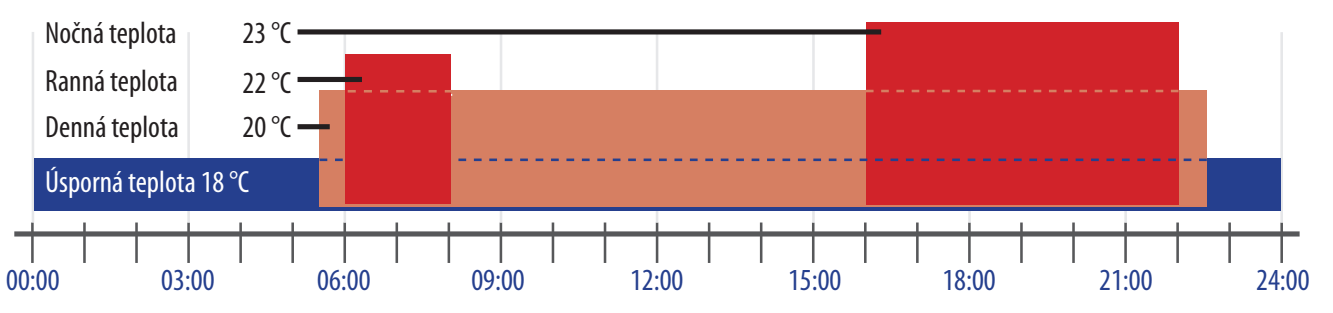

#### 06.15 Rozsah časového programu 2

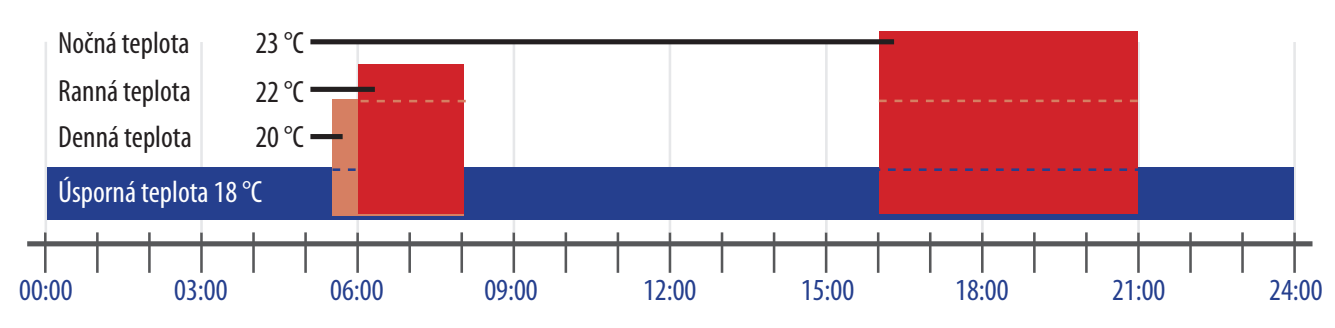

#### 06.16 Menu nastavenie údajov

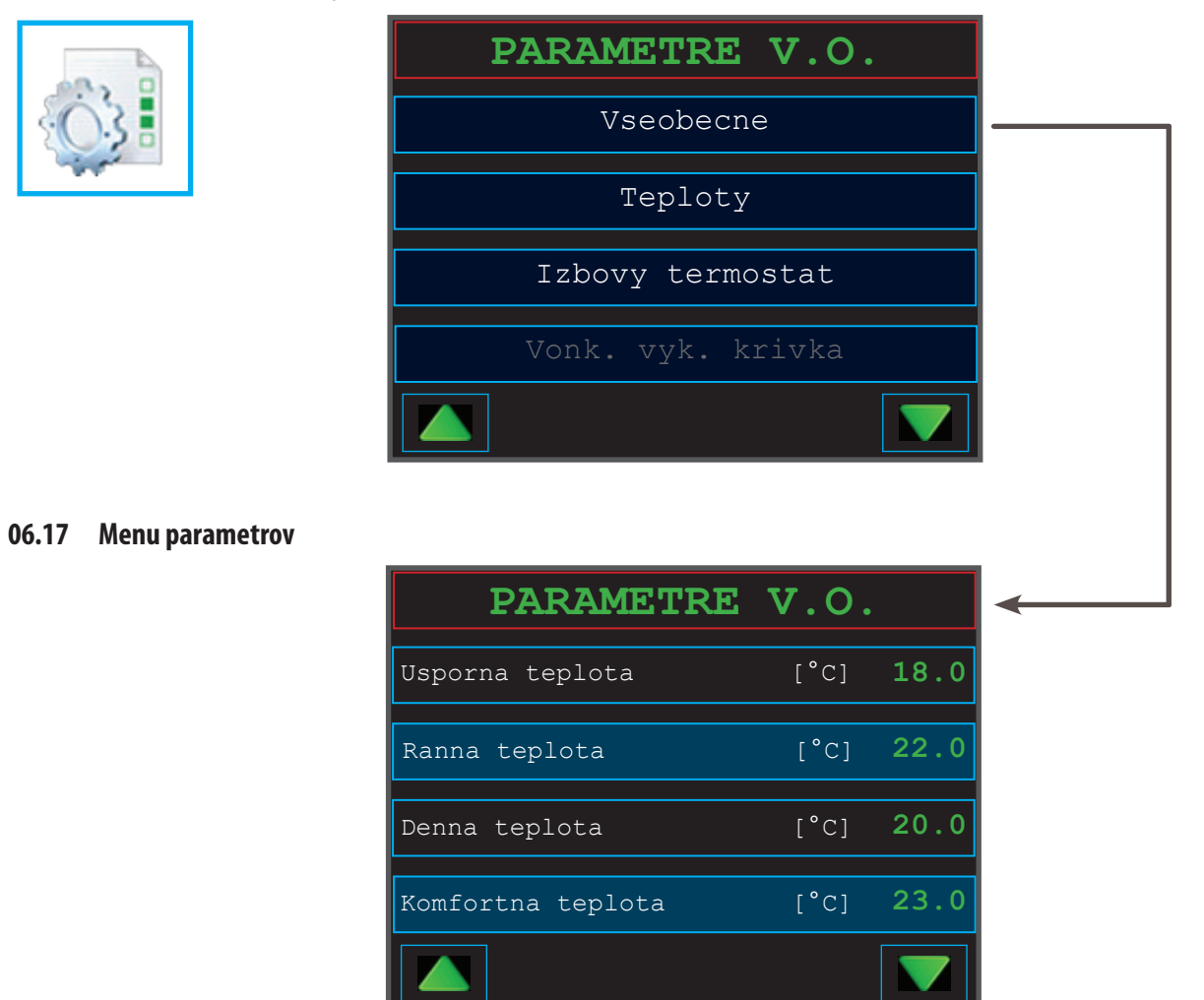

#### 06.18 Detajlný popis nastavení

Všetky nastavenia a parametre nájdete na zadanej strane 62

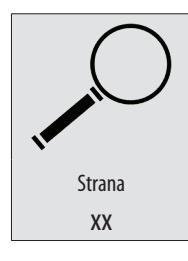

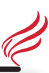

#### 06.19 Menu ručnej prevádzky / test agregátov

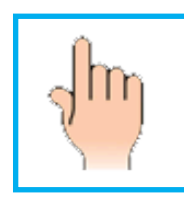

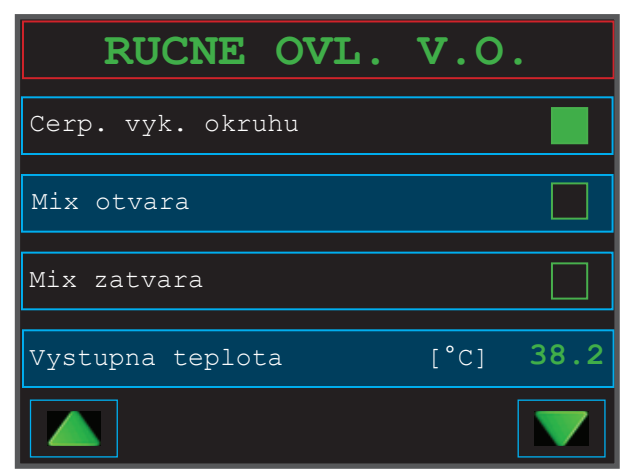

Obrázok:Menu parametrov 1.0

#### 06.20 Detajlný popis tlačidiel (ručnej prevádzky / testu agregátov)

#### Všeobecné

Ručné ovládanie (agregátov) môže byť vykonané kedykoľvek.

#### Stav zapnutia

Plné okienko = zapnuté, prázdne = vypnuté

#### Vykurovací okruh

Relé pre čerpadlo vykurovaciehho okruhu.

#### **Mix OTVÁRA**

Relé pre otváranie mix ventilu po vzopnutí začne otvárať, ak však bol kontakt vzopnutý, dôjde k vypnutiu.

#### Mix ZATVÁRA

Relé pre zatváranie mix ventilu po vzopnutí začne zatvárať, ak však bol kontakt vzopnutý, dôjde k vypnutiu.

#### Výstupná teplota

Zobrazí sa aktuálna výstupná teplota.

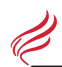

#### 07.00 Ponuka menu

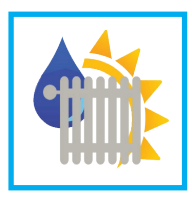

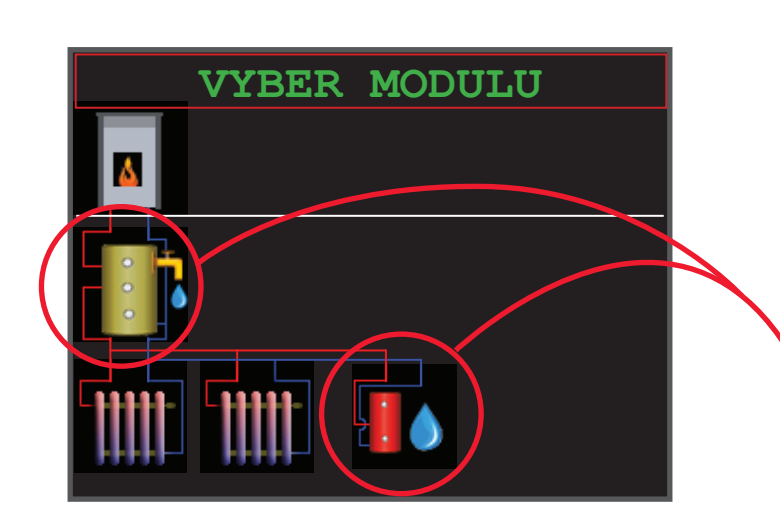

#### 06.07 Detajlný popis ponuky modulu

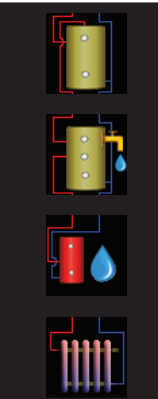

#### Akumulačná nádrž - AKU

Ak chcete vstúpiť do nastavenia akumulačnej nádrže

#### Kombinovaná akumulačná nádrž (s TUV) Ak chcete vstúpiť do nastavenia akumulačnej nádrže a nastavenia vnoreného bojlera

Bojler

Zvoľte, ak chcete vstúpiť do nastavení bojlera

#### Vykurovací okruh

Zvoľte, ak chcete vstúpiť do nastavení vykurovacieho okruhu

#### 07.02 Možnosti menu bojlera TÚV

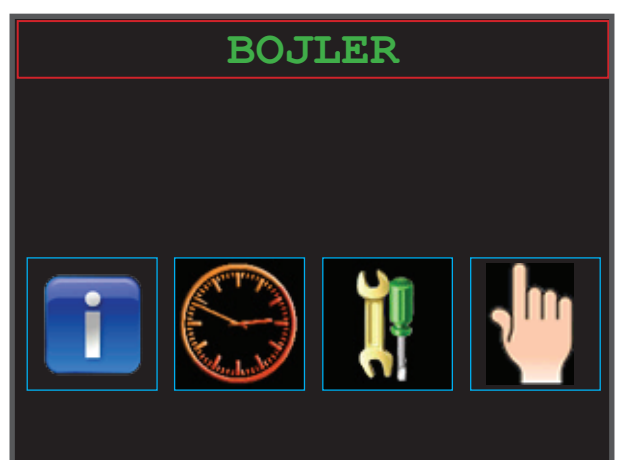

#### 07.03 Detajlný popis bojlera ovládania

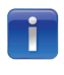

#### Informácie

Stav bojlera, teploty, čas prevádzky atď.

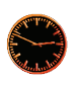

#### Čas ohrevu

Časohrevu bojlera

ηĮμ

Nastavenia Nastavenia parametrov

Test agregátov Čerpadlá, teploty

#### <u>Zásobník teplej úžitkovej vody</u>

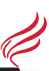

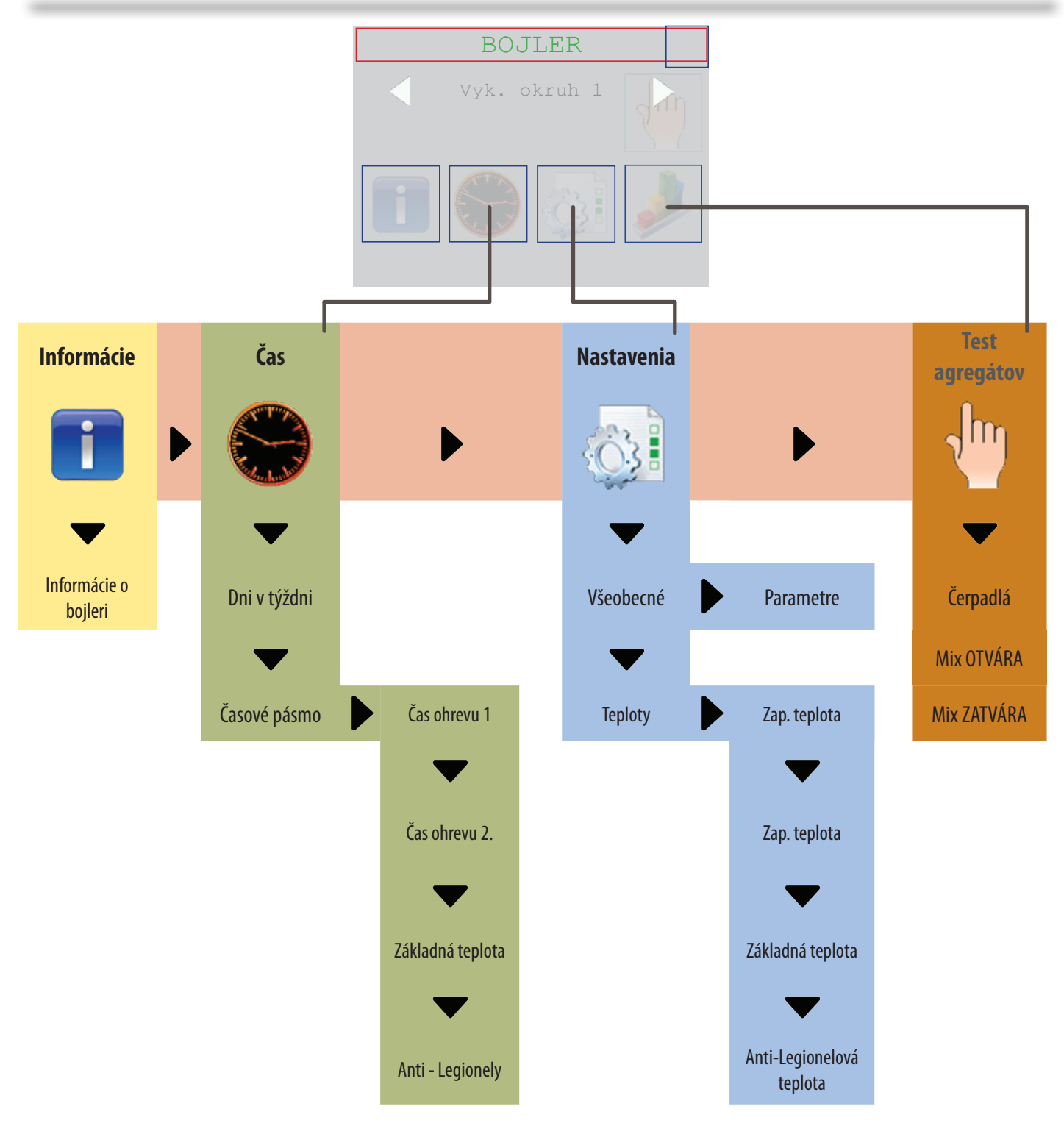

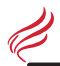

#### 07.04 Informačné možnosti MENU

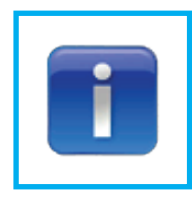

| BOJLER INFO                                       |      |
|---------------------------------------------------|------|
| Teplota kotla [°C]                                | 65.8 |
| Priorita Ob.cerpadlo                              |      |
| Ovladacie teploty:<br>ZAP pod: <b>45</b> VYP nad: | 60   |
| Teploty:<br>Hore: 44.8                            |      |
|                                                   |      |

Obrázok: Hl. menu displeja 1.0

#### 07.05 Detajlný popis menu (navolenie modulu)

#### Priorita ohrevu

Funkcia "ohrev TÚV" (bojler) bude zapnutý

#### Čerpadlo ohrevu

Plný rámik = zapnuté, prázdny rámik = vypnuté

#### Zapínajúca teplota

Zap - a vypínajúca teplota

#### Skutočná teplota

Aktuálna teplota TÚV

#### Štart ohrevu bojlera!

Bojler TÚV bude zohriaty až po vypínajúcu teplotu.

#### Štart anti-legionelového ohrevu!

Bojler bude zohriaty až po anti-legionelovú teplotu.

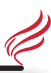

#### 07.06 Možnosť v MENU Časový program

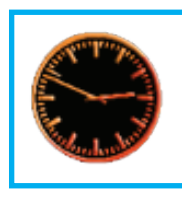

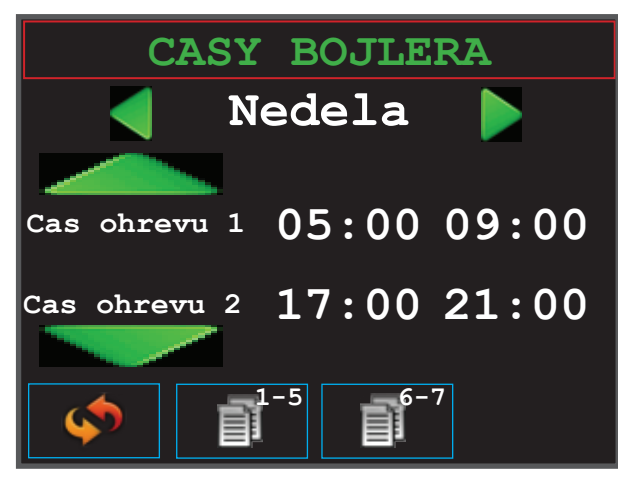

Obrázok: Hl. menu displeja 1.0

#### 07.07 Detajlný popis časového programu

#### Štandardné hodnoty

Kopírovať 1 - 5

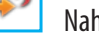

Nahrá štandardné hodnoty pre tento deň

Kopírovať tento deň na pondelok - piatok

# 

Kopírovať 6 - 7 Kopírovať tento deň na sobotu a nedeľu

#### 07.08 Časové pásmo ohrevu.

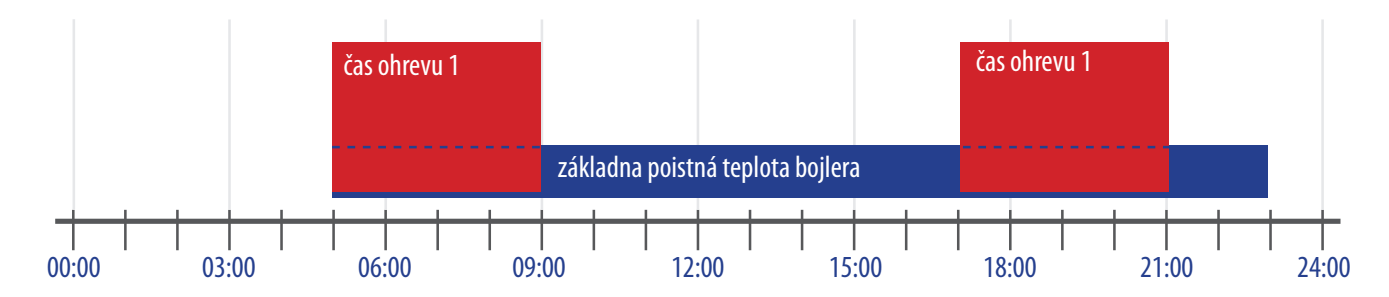

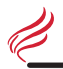

#### 07.09 Možnosť v menu voľba parametrov

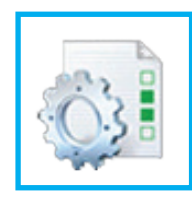

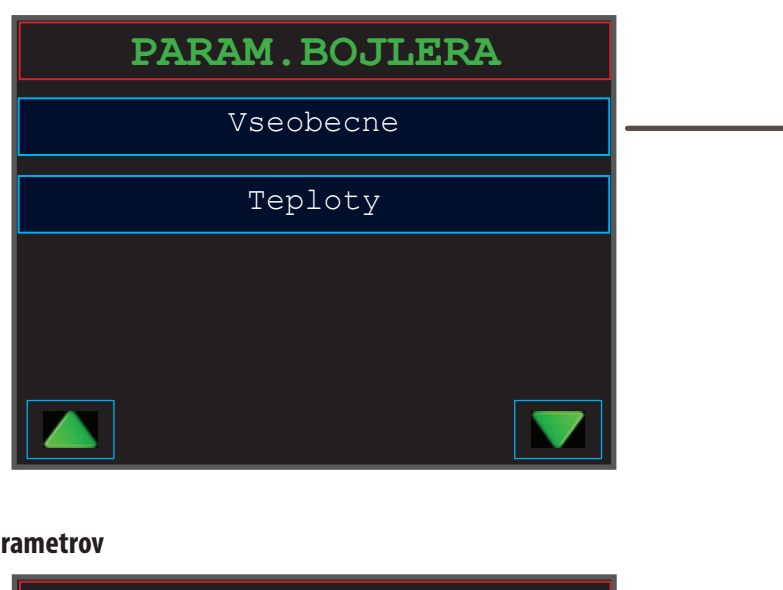

#### 07.10 Možnosť v menu voľba parametrov

| PARAM.BOJ          | LERA |      |
|--------------------|------|------|
| Zapinajuca teplota | [°C] | 45.0 |
| Vypinajuca teplota | [°C] | 60.0 |
| Zakladna teplota   | [°C] | 35.0 |
| Teplota legionela  | [°C] | 70.0 |
|                    |      |      |

#### 07.1 Detajlný popis nastavenia

Všetky nastavovacie hodnoty a paramtre nájdete na danej strane 62

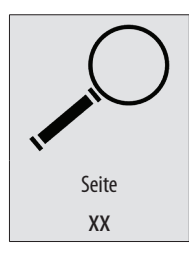

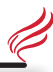

#### 07.11 Možnosť v menu ručné ovládanie / test agregátov

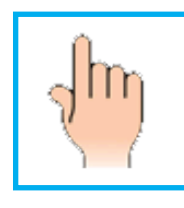

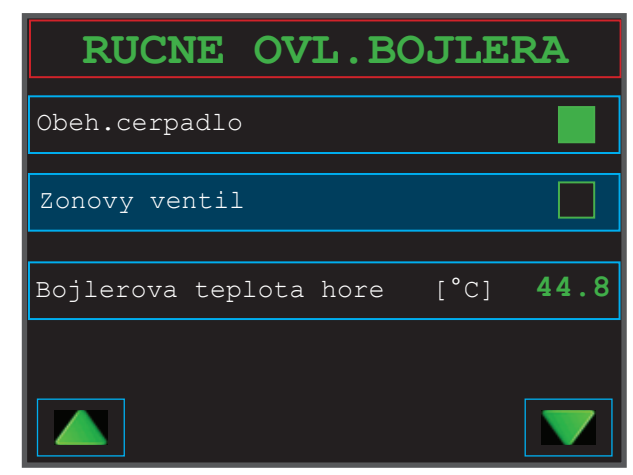

Obrázok: Menu parametrov displeja 1.0

#### 07.12 Detajlný popis ponuky menu (ručné ovládanie / testagregátov)

#### Všeobecné

Ručné ovládanie (test agregátov) môžete vykonať kedykoľvek.

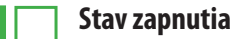

Plný štvorček = zapnuté, prázdny = vypnuté

#### Čerpadlo bojlera

Vzopne sa relé bojlerového čerpadla.

#### Prepínací ventil

Relé pre zatváranie/otváranie MIX ventilu, predtým však musí byť ukončený predchádzjúci stav.

#### Teplota bojlera

Ukazuje aktuálnu teplotu v bojleri.

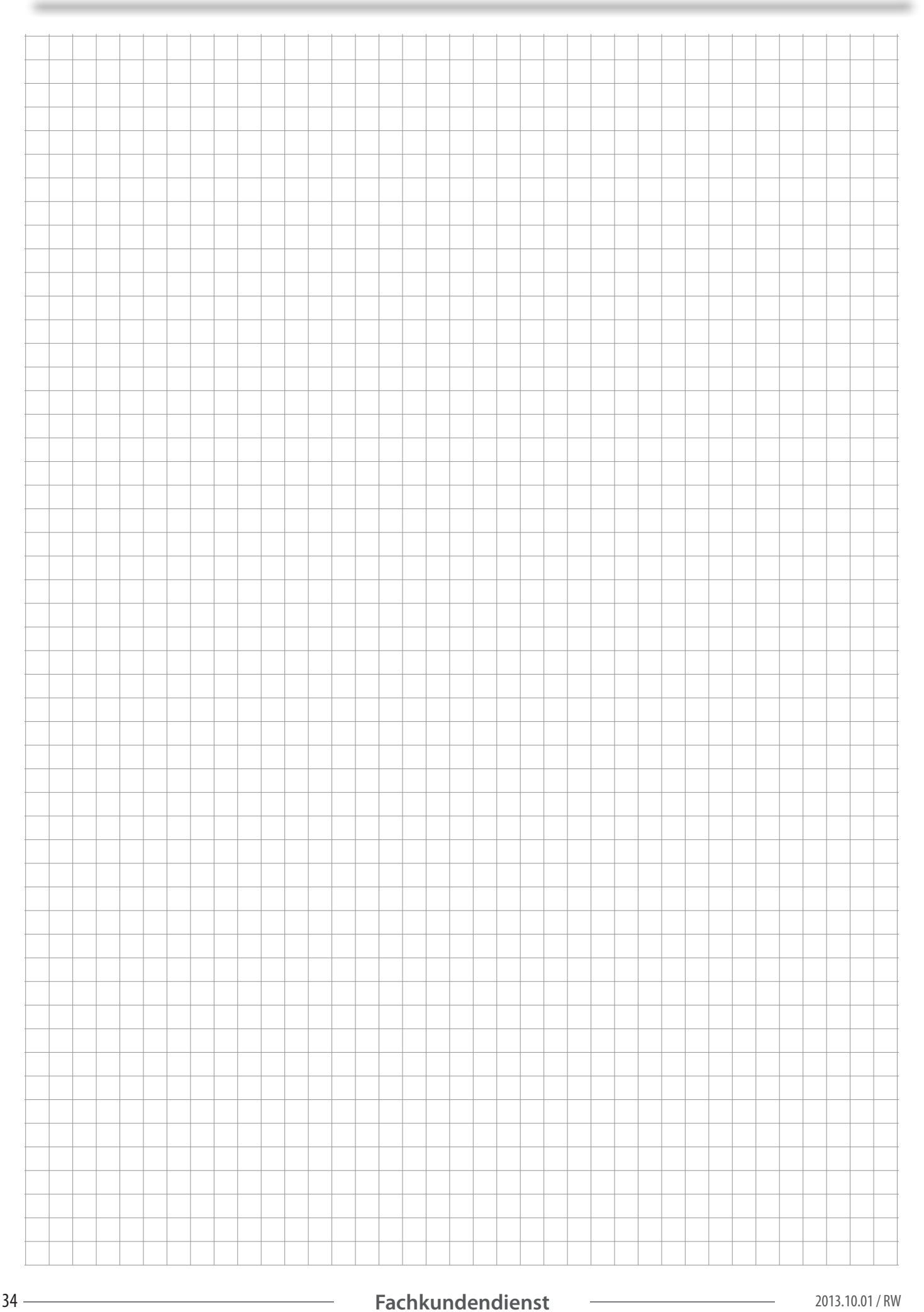

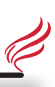

# Všeobecné

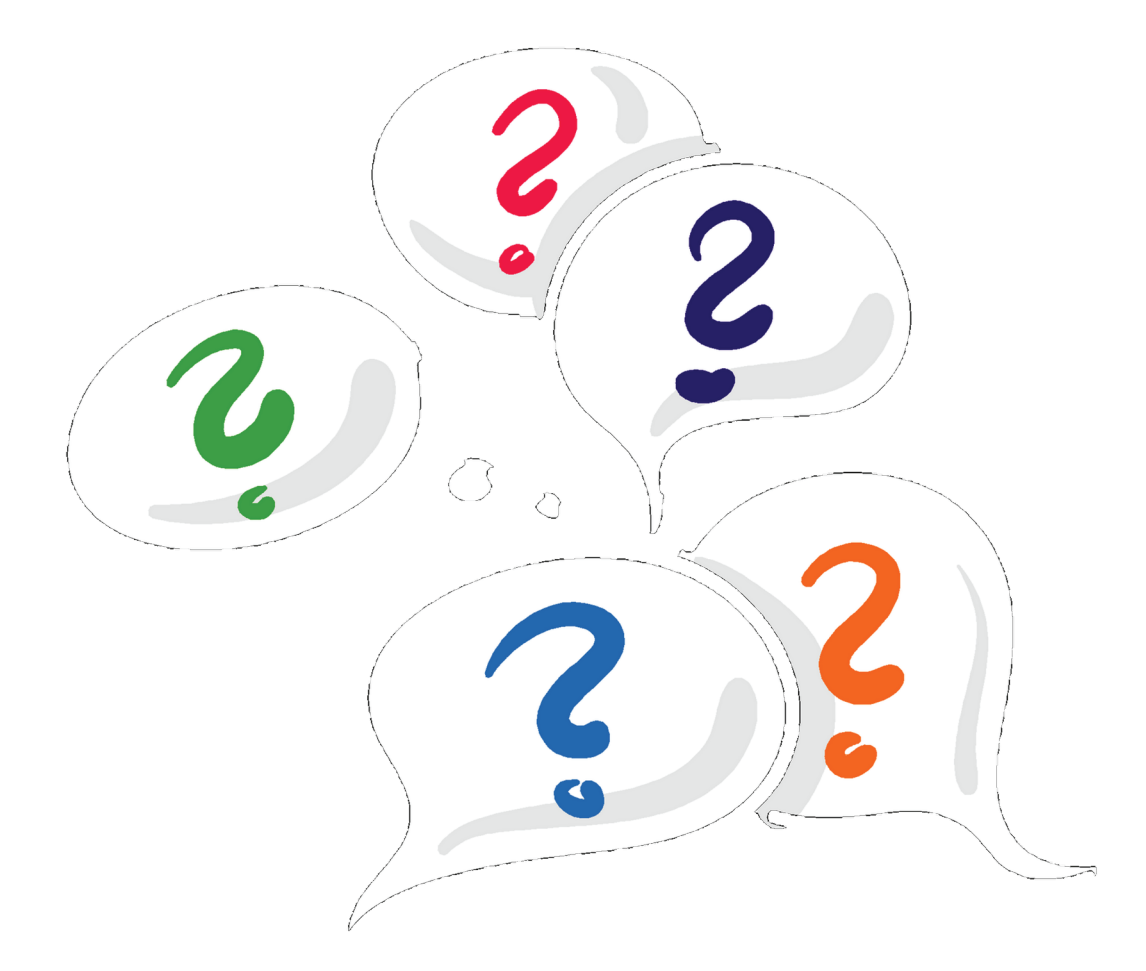

#### 08.00 Možnosť v MENU – dohasínacie kódy

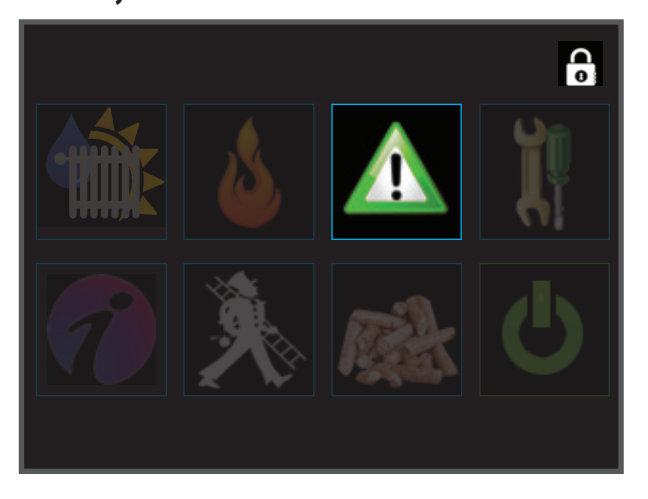

#### 08.01 Ukážky dohasínacích kódov

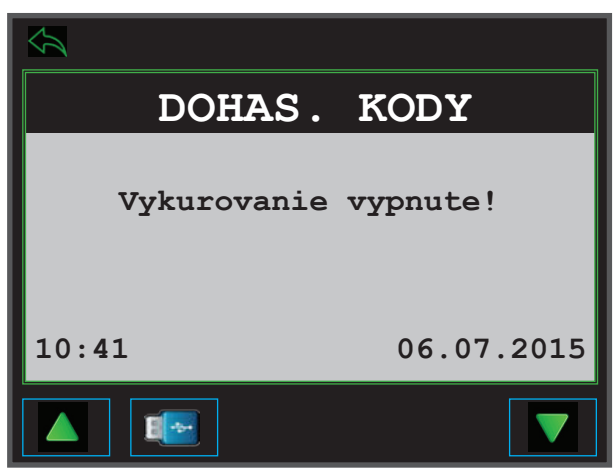

#### 08.02 Detajlný popis dohasínacích kódov

#### Dohasínacie kódy

Dohasínací kód popisuje, prečo kotol ukončil posledné horenie. Tento kód NEPLATÍ pre aktuálny vypočítaný výstup.

#### Ukladanie údajov

Po zastrčení USB kľúča môžete tieto dohasínacie kódy uložiť (spolu s priebehom fungovania kotla) na USB kľúč (napríklad pre systémovú analýzu).

#### Všeobecné

#### 08.03 Možnosť v MENU - Servis

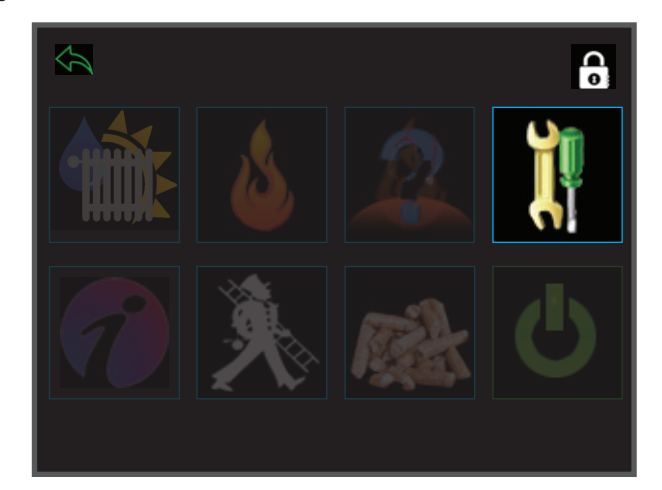

#### Servisná úroveň 08.04

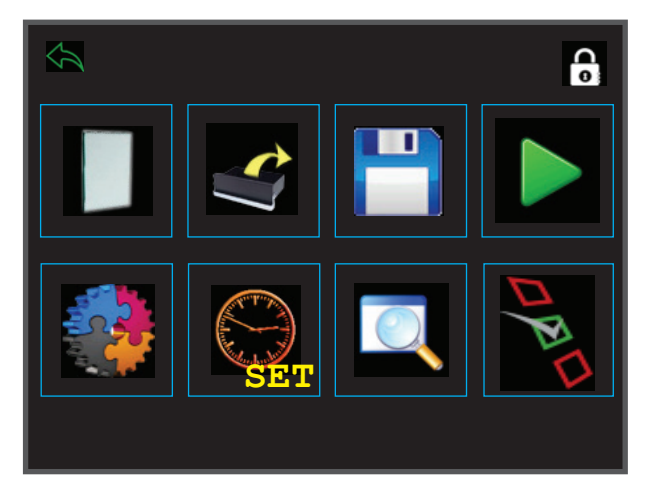

#### Detajlný popis servisnej úrovne 08.05

#### Servisná úroveň 1

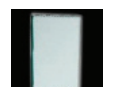

#### Vymena skla

Aktivujte výmenu sklad – program pre výmenu skla alebo vyčistenie skla. Detajlný popis nájdete na strane 40.

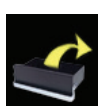

#### Vynášanie popola

Aktivujte program vynášania popola, ak chcete vyniesť popol. Presnejší popis nájdete v montážnom návode 1/3 na strane 35.

|  | 1 |   |  |
|--|---|---|--|
|  |   | 1 |  |
|  |   |   |  |

#### Úroveň ukladania dát

Uložte si vaše nastavené hodnoty na USB kľúč alebo spravte opätovné nastavenie hodnôt od výrobcu alebo pametre po uvedení do prevádzky. Na opätovné nahranie zálohovaných dát je potrebné zadať bezpečnostný kód (servisného autorizovaného servisu) 1234.

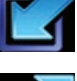

#### Záloha dát

Uložte všetky parametre z kotla do internej pamäte.

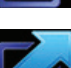

#### Uloženie dát pre opätovné použitie Uložte všetky parametre z internej pamäte do kotla

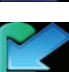

Ukladanie dát na USB kľúč HAPERO Uložte všetky parametre z kotla na USB kľúč

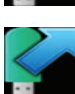

Spätné načítanie dát z USB kľúča Ukladá všetky parametre z USB kľúča do kotla

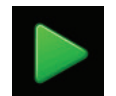

2. servisná úroveň V 2. servisnej úroni máte možnosť nastaviť

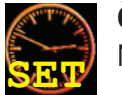

**Čas a dátum** Nastavte čas a dátum

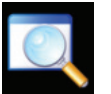

Systémové informácie Aktuálna softvérová a hardvérová verzia

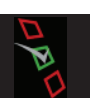

**Test agregátov** Pozri ďalšiu stranu

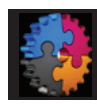

Automatická konfigurácia ovládania energii Táto funkcia bude popísaná na strane 58 a je dostupná len odbornému personálu-kódovaný vstup.

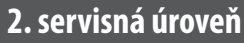

w and the second second

Lambda sonda -kalibrácia

Spravte automatickú kalibráciu lambda sondy a postupujte podľa pokynov na displeji.

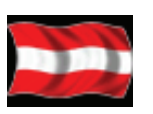

**Voľba jazyka** Zvoľte si jazyk.

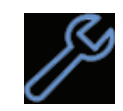

**Servis kotla** Potvrdenie pre vykonaný servis kotla.

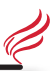

#### 08.06 Možnosť v MENU – test agregátov

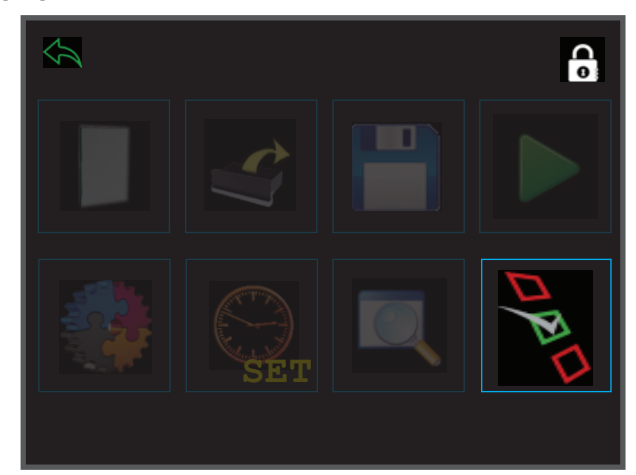

#### 08.07 Voľba testovacia skupina

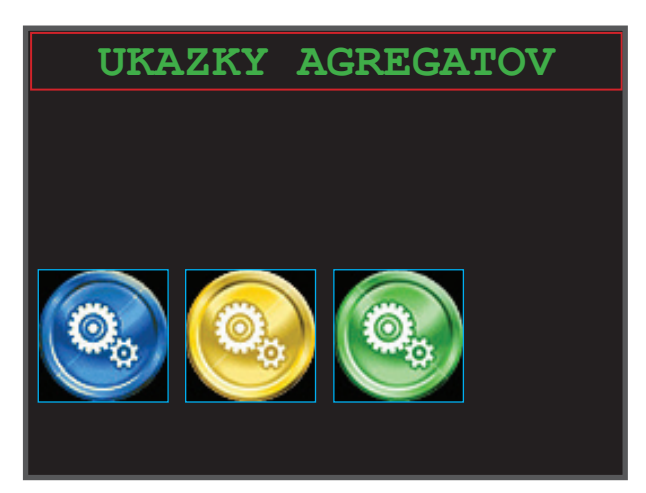

#### 08.08 Detajlný popis - test agregátov

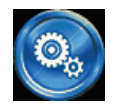

**Ukážka všetkých analógových vstupov** Teploty, váha vzduchu, 0-10 V, atď.

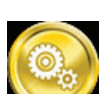

**Ukazovatele všetkých digitálných vstupov** Čidlo stavu paliva, externý kontakt, multifunkčné čidlo, atď.

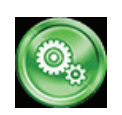

**Ukazovatele všetkých digitálných vstupov** Motory, mechanizmus roštu, žhavič, atď.

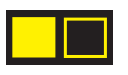

Koncový spínač digitálny vstup Plný rámik = zapnuté, prázdny rámik = vypnuté

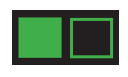

**Koncový spínač digitálny vstup** Plný rámik = zapnuté, prázdny rámik = vypnuté 08.09 Menu – Servis

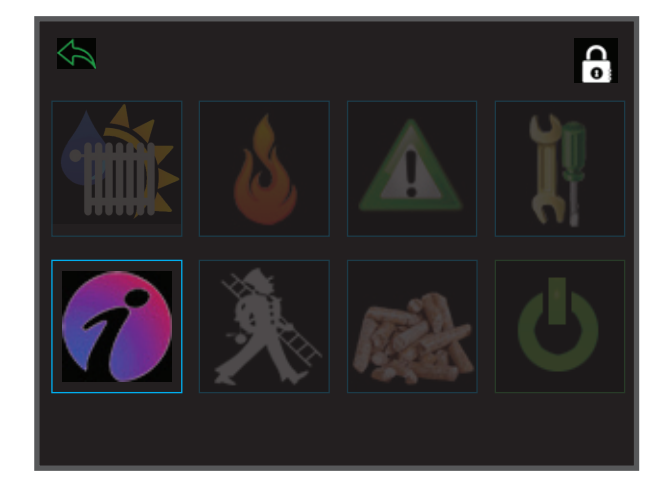

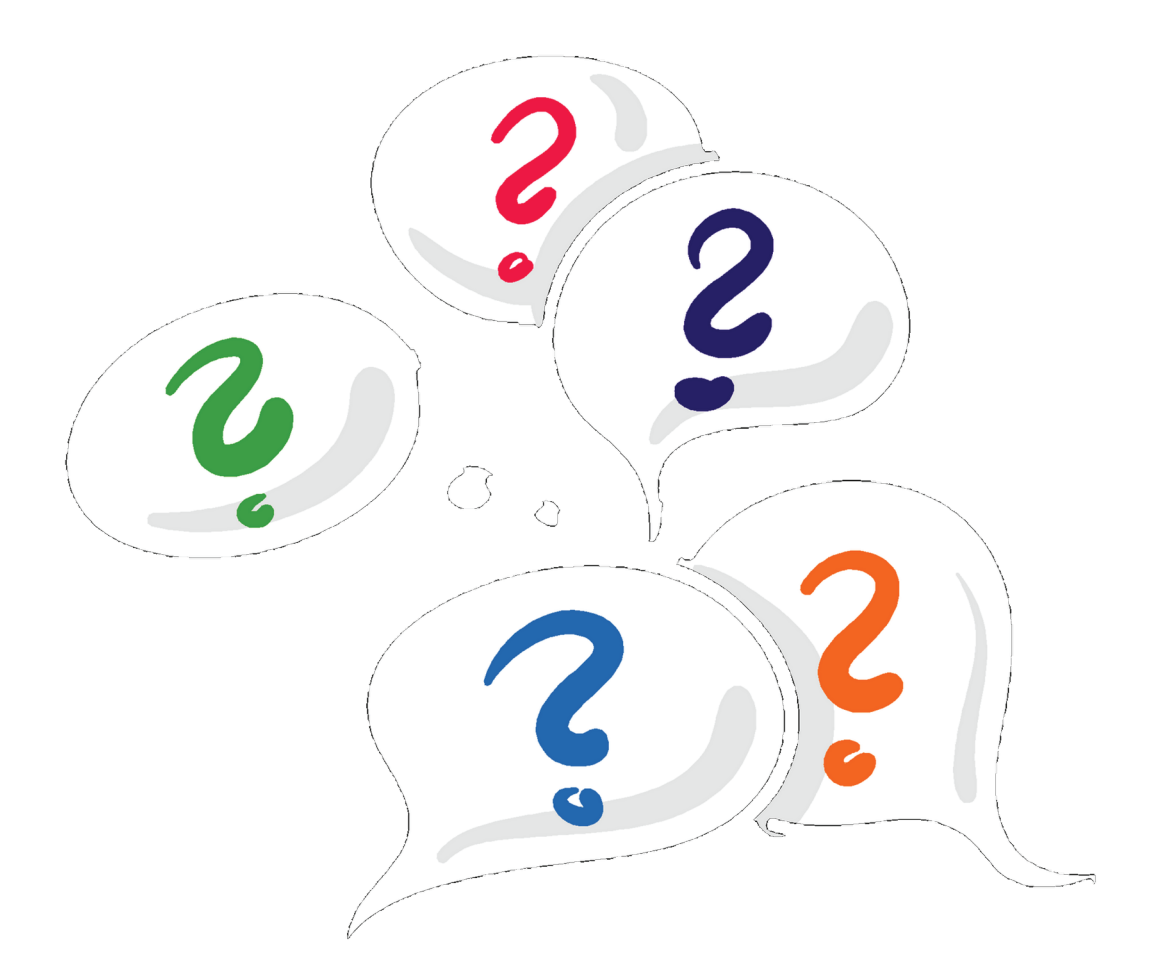

#### <u>Všeobecné</u>

#### 08.10 Menu Kominárský mód

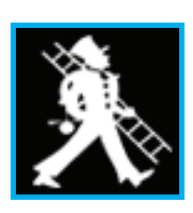

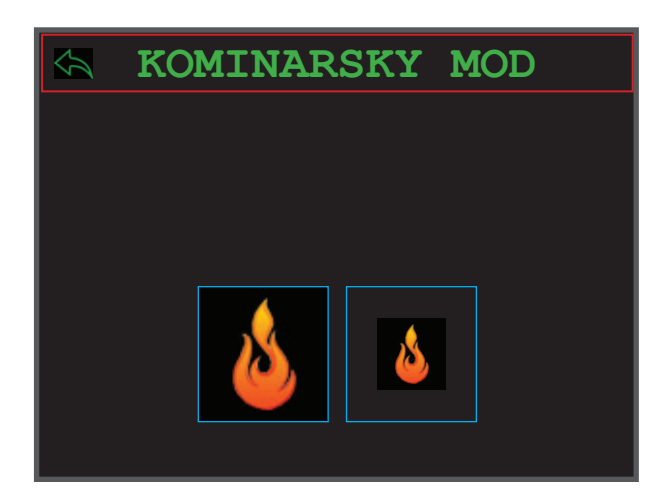

#### 08.11 Menu povolenie na meranie

| KOMINARSKY MOD |
|----------------|
|                |
| STARTOVANIE    |
| Cakajte prosim |
| ×              |
|                |
|                |
|                |

#### 08.12 Detajlný – popis kominárského módu

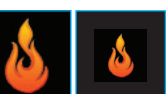

#### Veľký plameň = Meranie pri plnom výkone

Malý plameň = Meranie pri čiastočnom výkone

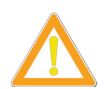

#### MERANIE

Meranie (splodín / čiastočiek) smie prebehnúť len počas tohoto módu, keď svieti "MERANIE" & "teraz merajte".

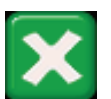

#### Prerušenie

Prerušenie kominárského módu nie je možné. Ukončiť meranie môžte až po skončení úkonu merania.

#### 08.13 Menu riadenia kotla

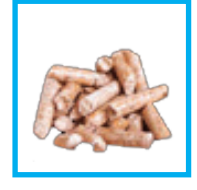

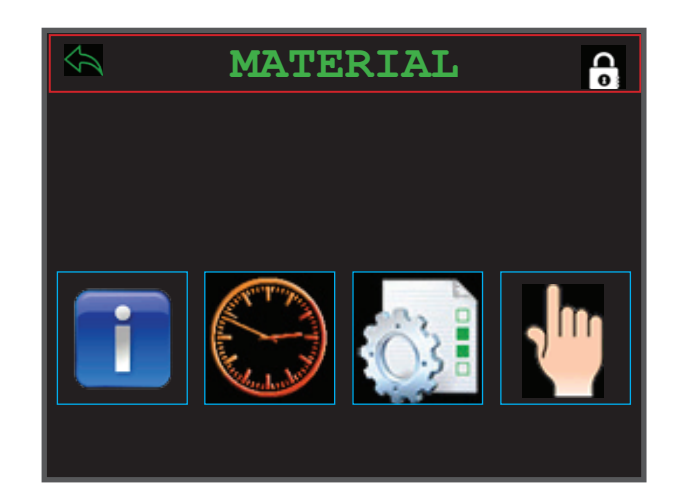

#### 08.14 Detajlný popis riadenia kotla

#### Informácie

Množstvo denného zásobníka / popolník / prídavný popolník

#### Interval

Čas plnenia peliet

#### Nastavenie Nastavenie hodnôt

Test agregátov

Podávač

#### Zaplnenie kanálu podávača

Zaplnenie kanálu podávača, ak dôjde k celkovému vyprázdneniu denného zásobníka.

#### <u>Všeobecné</u>

#### 08.15 Menu - Servis

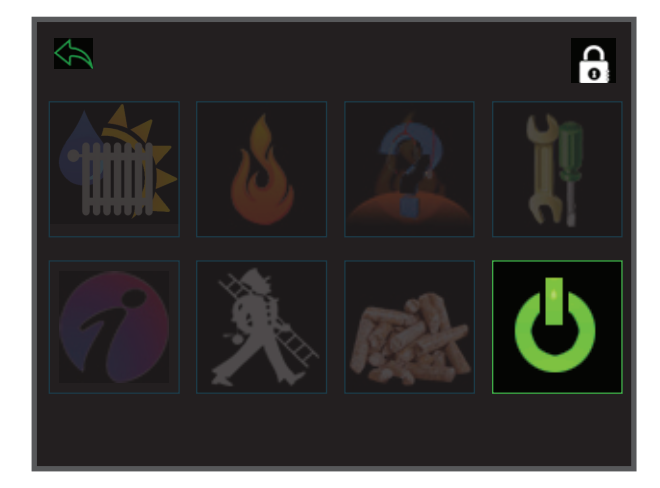

#### 08.16 Detajlný popis - zapínania a vypínania

#### Zapnutie

Kotol vykuruje až do vtedy, kým nedosiahne požadovanú teplotu v miestnosti

#### Vypnutie

Kotol ukončí vykurovanie a viac nezapáli

#### Funkcia proti zamrznutiu

Táto funkcia je aktívna len pri zapnutom kotly a vypnutom izbovom termostate

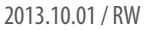

#### 08.17 Chybové hlásenie

#### Vyžaduje sa vaša pozornosť.

#### Postupujte podla popisu na displeji

Odstráňte príčinu poruchy, čím poruchu resetujete.

|                   |          | Ak svieti ikona autorizovaného servisného strediska, kontaktujte Vášho servisného špecialistu! |
|-------------------|----------|------------------------------------------------------------------------------------------------|
| Alarmové<br>čísla |          |                                                                                                |
| 1                 | £        | Vadný senzor multifunkčného motora!                                                            |
| 2                 |          | Prekročený maximálny čas nasávania!                                                            |
| 3                 |          | Prekročený čas rozhárania!                                                                     |
| 4                 |          | Nedošlo k zapáleniu!                                                                           |
| 6                 |          | (ŠTART) Množstvo vzduchu nie je OK !                                                           |
| 7                 |          | (KÚRENIE) Množstvo vzduchu nie je OK!                                                          |
| 20                |          | Minimálna teplota rozhárania nedosiahnutá!                                                     |
| 21                |          | Horenie zastavené! - teplota spalovacej komory nízka                                           |
| 22                |          | Horenie zastavené! - hodnota lambdy príliš vysoká                                              |
| 23                | £        | Chyba šneku denného zásobníka!                                                                 |
| 50                | £        | Prerušený kontak teploty spalovacej komory!                                                    |
| 51                | £        | Prerušený kontak teploty kotla!                                                                |
| 52                | £        | Prerušený kontak teploty šneku denného zásobníka!                                              |
| 53                | £        | Vadná váha vzduchu!                                                                            |
| 54                |          | Chyba - externého 10V ovládania!                                                               |
| 80                | £        | Ochrana proti vyvareniu aktivovaná!                                                            |
| 90                | £        | Teplota denného zásobníka privysoká!                                                           |
| 93                |          | Teplota spalovacej komory príliš dlho nad limit!                                               |
| 99                |          | Teplota kotla privysoká!                                                                       |
| 998               | <u>_</u> | Typ kotla nie je definovaný!                                                                   |
| 999               | <b>£</b> | Nepripojené k základovej doske!                                                                |

#### 08.18 Zmazanie chybového hlásenia

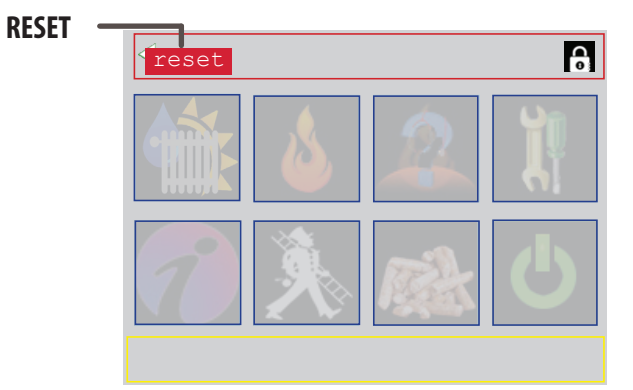

#### Hlásenia

08.19 Okno - servis

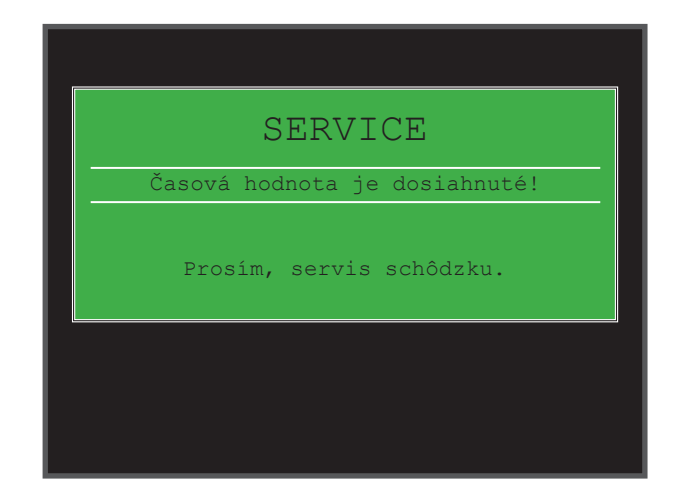

#### Detajlný popis sevisu (pozrite text na displeji) 08.20

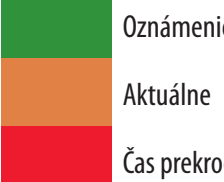

Oznámenie (45 dní pred uplynutím)

Čas prekročený (ešte 10 dní do konca termínu)

#### 08.21 Nevyhnuté opatrenia!

#### Hláška "servis" sa objavý pri nevyhnutnom servise. Ďalšie informácie nájdete v servisnej knihe strana 5.

Oboznámte Vášho inštalatéra / servisného partnera a ponechajte servis kotla na neho.

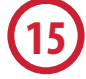

Ak nedôjde k vykonaniu servisu, (po uplynutí 45 dní), rozsvieti sa na displeji, že kontrola kotla nebola vykonaná.

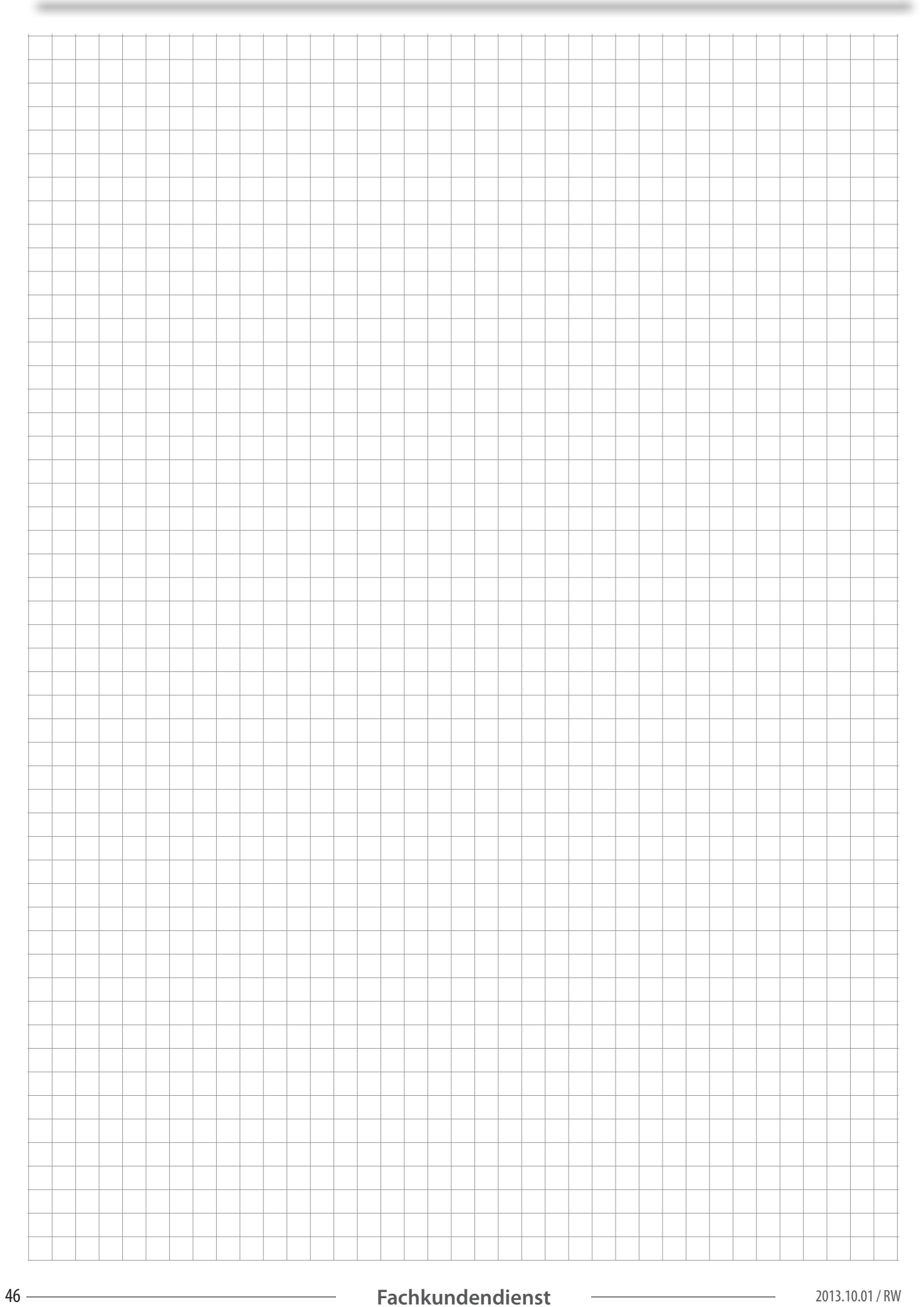

U

### Uvedenie do prevádzky

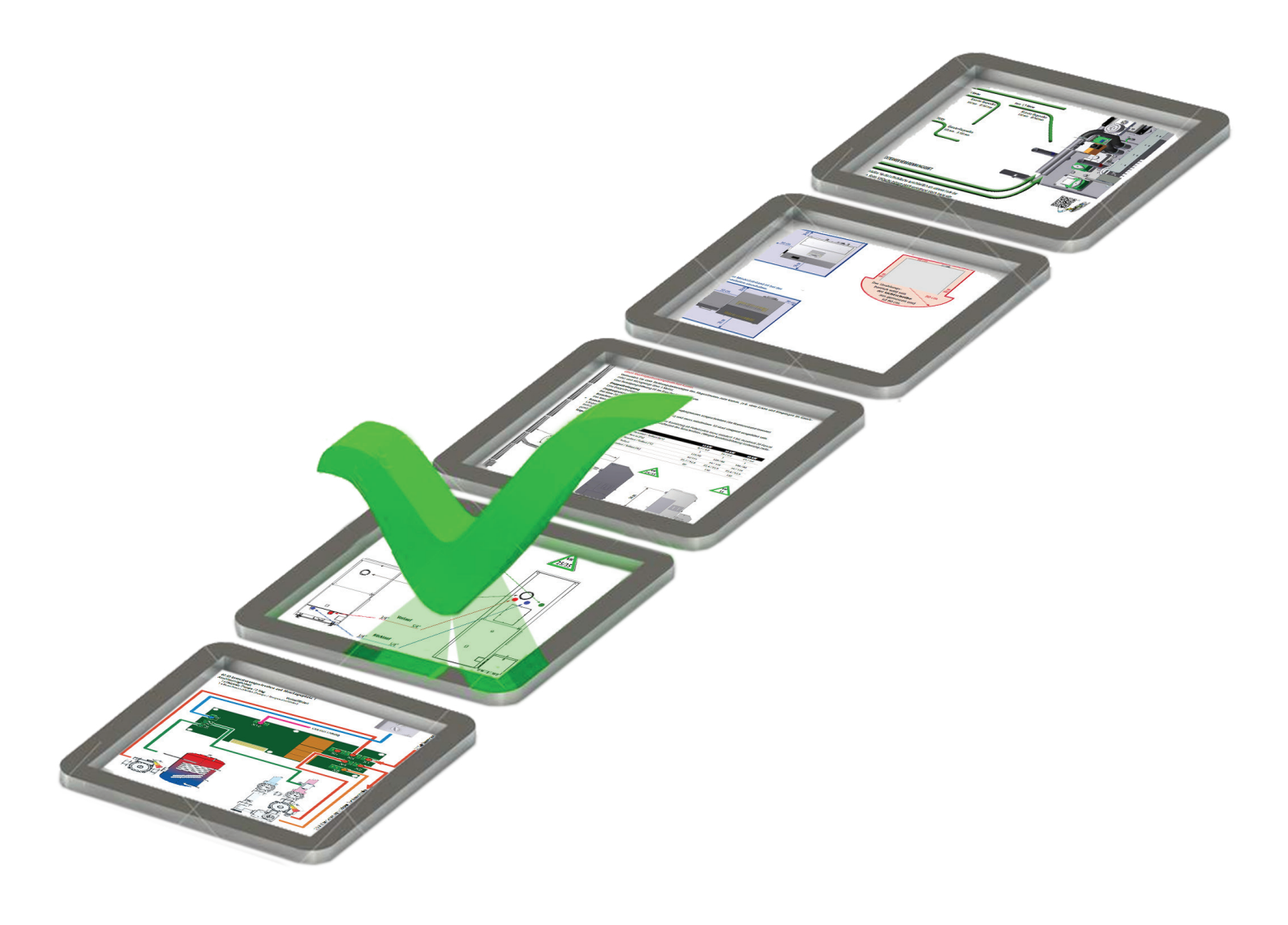

#### 09.1 Uvedenie do prevádzky

#### Vykonajte uvedenie do prevádzky

Ak chcete vykonať odborné uvedenie do prevádzky, odporúčame prejsť nasledujúce kroky kontrolného zoznamu.

|     | Kontrolný zoznam uve                                        | denia do prevádzky                                                                                               | Seite |  |
|-----|-------------------------------------------------------------|----------------------------------------------------------------------------------------------------|-------|--|
|     | Montáž podľa návodu, 1/3 n                                  | nontážného návodu vykonaná                                                                                       |       |  |
| 1.  | Prívod vzduchu:                                             | Prívod kyslíka pre spaľovací proces                                                                              | 11    |  |
| 2.  | Minimálne vzdialenosti:                                     | Miesto inštalácie (bezpečnostné rezervy a minimálne vzdialenosti)                                                | 13    |  |
| 3.  | Pripojenie komína:                                          | Komínové pripojenie hotové                                                                                       | 12    |  |
| 4.  | Schéma zapojenia:                                           | Pripojenie do vykurovacej sústavy a odvzdušnenie                                                                 | 16    |  |
| 5.  | Prívodné napätie:                                           | Pripojte kotol do siete v súlade s predpismi                                                                     | 18    |  |
| 6.  | Hlavný podávač paliva:                                      | Pripojte podávač mechanicky a tiež pripojte kabeláž                                                              | 20    |  |
| 7.  | Ovládanie energii:                                          | Pripojte riadiaci modul, CAN BUS pripojenie kabeláže vykurovacieho okruhu,                                       | 23    |  |
| 8.  |                                                             | TÚV bojler , akumulačnú nádrž, kabeláž solárneho ohrevu                                                          | 25    |  |
| 9.  | Napájanie :                                                 | Zapnite hlavný vypínač kotla                                                                                     |       |  |
|     |                                                             |                                                                                                    |       |  |
|     | Vykonajte uvedenie do preva                                 | ádzky podľa návodu 2/3                                                                                           |       |  |
| 10. | Kotol<br>Uvedenie do prevádzky:                             | Vykonajte uvedenie do prevádzky vrátane súhrnnej skúšky                                                          | 44    |  |
| 11. | Uvedenie do prevádzky<br>a nastavenie ovládania<br>onergii: | Vykonajte uvedenie do prevádzky vrátane súhrnnej skúšky                                                          | 44    |  |
| 12. | Kontrola                                                    | Zapnite kotol s kontrolujte reguláciu spaľovania a riadenie energii                                              |       |  |
| 13. | Odovzdanie:                                                 | Návod na obsluhu / návod na inštaláciu                                                                           |       |  |
| 14. | Oboznámenie                                                 | Prevádzkovateľ alebo jeho zástupca je oboznámený o plnení a uskladňovaní paliva                                  |       |  |
|     |                                                             | Prevádzkovateľ alebo jeho zástupca vykonáva kontrolu a údržbu kotolne                                            |       |  |
|     |                                                             | Prevádzkovateľ alebo jeho zástupca je oboznámený s ovládaním kotla (úroveň ovláda-<br>nia – zákazník / operátor) |       |  |
| 24. | Nastavenie                                                  | Parametre užívateľskej úrovne podľa požiadaviek zákazníka                                                        |       |  |

Potvrdenie uvedenie do prevádzky v servisnej knižke (záruka)

HAPERO Servisná knižka

25.

26.

**Odovzdanie** 

Potvrdenie

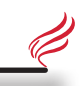

| 1. | Strana |
|----|--------|
| 2. | Strana |
| 3. | Strana |
| 4. | Strana |
| 5. | Strana |
| 6. | Strana |
| 7. | Strana |
| 8. | Strana |
|    | Strana |
|    | Strana |
|    | Strana |

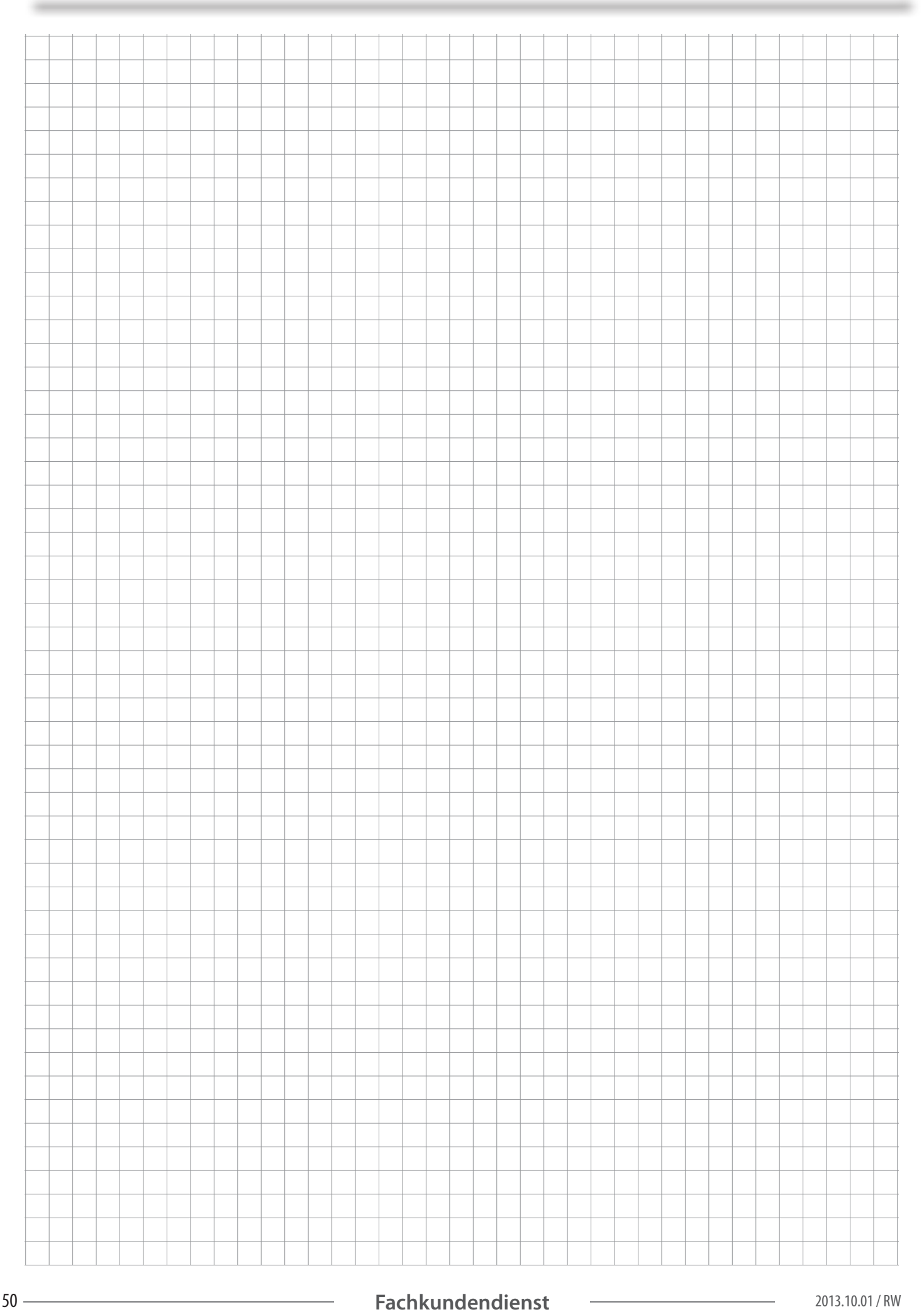

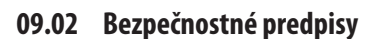

#### Dodržiavanie bezpečnostných predpisov 2 - 3.

Nedodržanie vyššie uvedených bodov by mohlo mať za následok stratu záruky. Naopak dodržaním predchádzjúcich bodov sa zvýšiť vaša bezpečnosť a funkčnosť zariadenia!

#### 09.03 Elektronické diely a súčiastky

Elektrické komponenty ako je elektrické napájanie, základová doska alebo rozširovací modul, nesmú prísť do kontaktu s vodou alebo inými tekutinami.

Ak sa zistí kontakt s vodou, okamžite dozhádza k zrušeniu záruky a nároku na reklamácie. Funkčnosť a spoľahlivosť zariadenia sa nedá zaistiť po kontakte vodou alebo kvapalinou! Bezodkladne vymeňte zasiahnuté komponenty!

#### 09.04 Vstupný kód

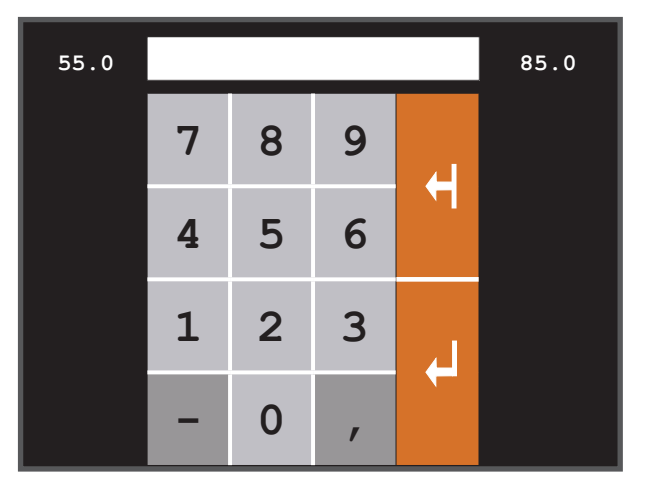

#### 09.05 Kód

|   | <b>Rodičovský zámok (Predvolené)</b><br>Žiadne z parametrov sa nedajú meniť                                                         | 0      |
|---|----------------------------------------------------------------------------------------------------|--------|
| 2 | <b>Užívateľská úroveň</b><br>Parametre a obnovenie dát môže byť vykonávané                                                          | 1234   |
| 2 | <b>Autorizovaným servisom</b><br>Kód autorizovaného servisu                                                                         | 1508   |
|   | <b>Splnené uvedenie kotla do prevádzky</b><br>Potvrdením sa prestavia všetky parametre kotla / nastavenie na predvolené<br>hodnoty! | 660104 |

#### 09.06 Štart / vstup

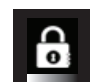

Kód Zadajte do kódového okna 660104.

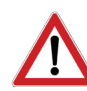

Na to, aby Ste získali HAPERO garanciu, musí byť kotol uvedený do prevádzky certifikovaným inštalatérom alebo servisným partnerom HAPERO.

#### 09.07 Dotaz na uvedenie do prevádzky

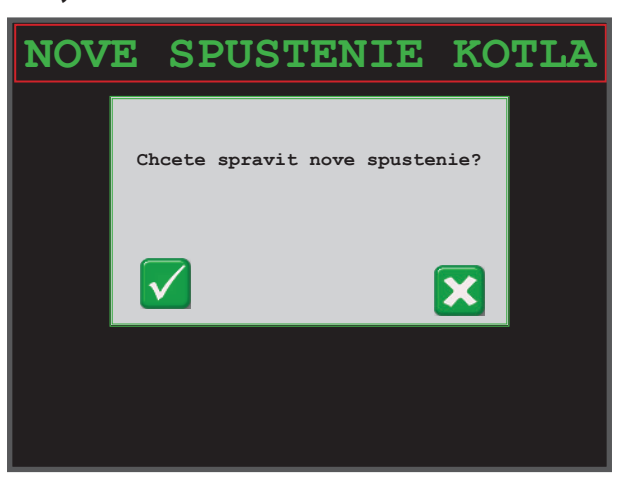

#### 09.08 Kontrola multifunkčného snímača

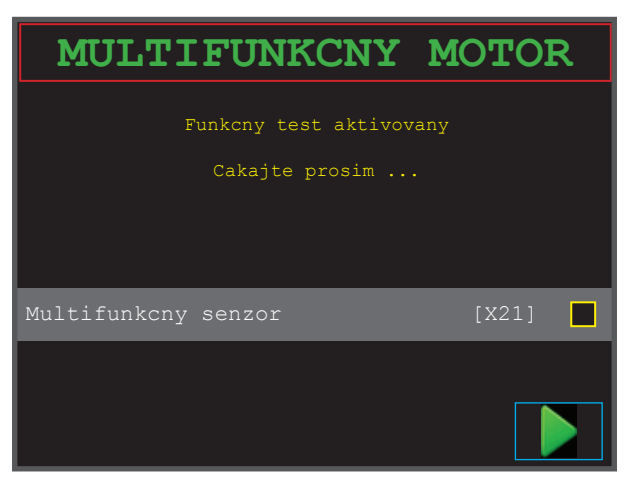

#### 09.09 Multifunkčný snímač

Počkajte na rospoznanie pozície multifunkčného motora jeho čidlom a umiestnenie multifunkčného motora do správnej pozície.

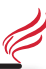

#### 09.10 Voľba režimu naplnenia materiálu

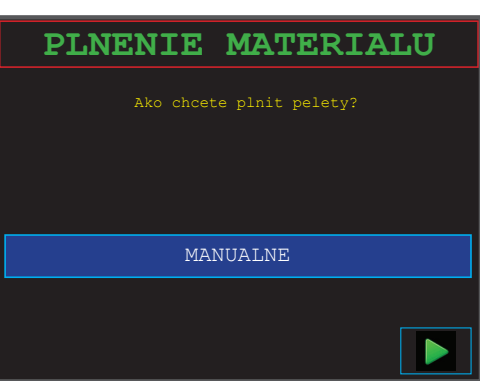

#### 09.11 Mód plnenia materiálu

Zmena voľby: stlačením výberu potvrdíte zmenu.

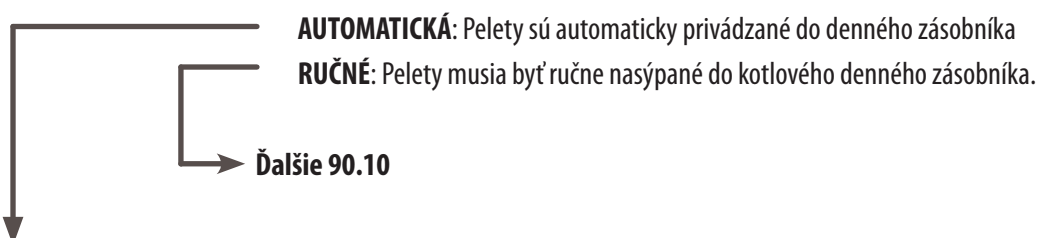

#### 09.12 Volba podávacieho zariadenia

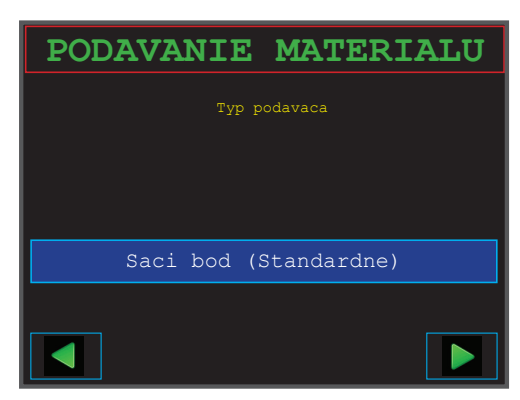

#### 09.13 Varianta hlavného skladu paliva

Sací bod (navolené) Závitovkový (šnekový) podávač HAPERO Závitovkový podávač > 4 kg

#### Krtko\*

\*Krtko je produktom spoločnosti . Schellinger

Vhodné pre HAPERO nasávacie podávanie Vhodné pre závitovkový podávač HAPERO

Pre závitovkový podávač s vyššími otáčkami, alebo sacou hadicou > 20 metrov Pomer prestávky / podávania doporučujeme 3/180 skúnd.

#### 09.14 Test podávača hl. skladu / dávkovanie paliva

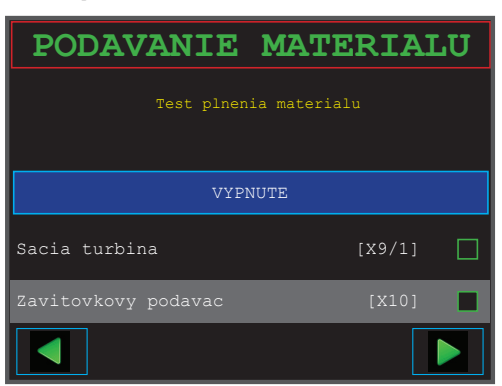

#### ZAPNUTIE Testovanie podávača (Relé podtlakovej poistky, sacia turbína a závitovkový podávač paliva)

Sacia turbína Dbajte na to, aby vákuová klapka došla vždy až do konca pred plnením paliva (trvanie cca 2 minúty)

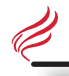

#### 09.15 Test váhy vzduchu

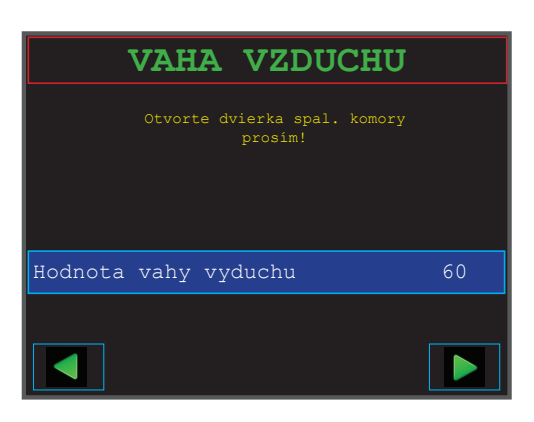

#### 09.16 Rozsah hodnôt

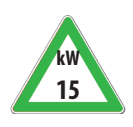

Otvorené dvere spaľovacej ko Uzavreté dvere spaľovacej ko Uzavreté dvere spaľovacej ko

| omory | Ventilátor 0%   | Hodnota by mala byť medzi 50 a 70 |
|-------|-----------------|-----------------------------------|
| mory  | Ventilátor 0%   | Hodnota by mala byť 70 - 105      |
| mory  | Ventilátor 100% | Hodnota by mala byť väčšia 245    |
|       |                 |                                   |
| omory | Ventilátor 0%   | Hodnota by mala byť 63 až 91      |
| mory  | Ventilátor 0%   | Hodnota by mala byť 70 - 105      |

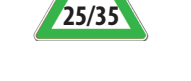

Otvorené dvere spaľovacej ko Uzavreté dvere spaľovacej komory Uzavreté dvere spaľovacej komory

| Hodnota by mala byť 63 až 91   |
|--------------------------------|
| Hodnota by mala byť 70 - 105   |
| Hodnota by mala byť väčšia 245 |
|                                |

#### Test lambda sondy / zvyškového kyslíka 09.17

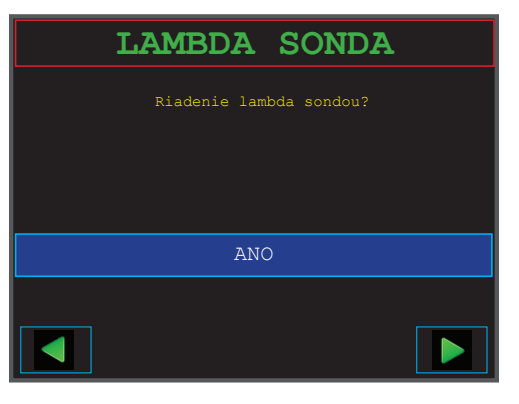

Výber lambda sondy 09.18 NIE

**ÁNO** 

Bez lambda sondy Lambda sonda rozpoznaná

Kalibrácia labda sondy 09.19

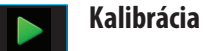

Kalibrácia labda sondy (trvá asi 5 minút)

#### 09.20 Testovanie agregátov

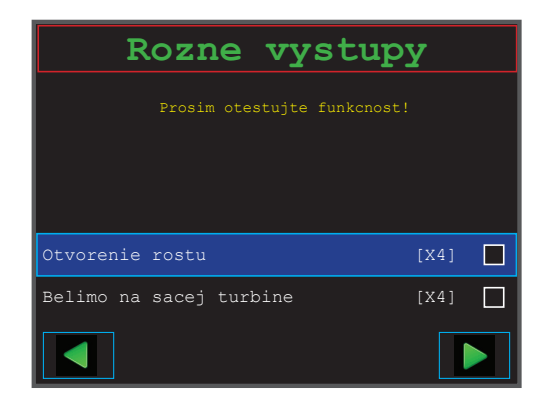

#### 09.21 Rôzne výstupy

#### Pozície s pokynmi pre inštaláciu v návode ...

|               | Otvorte spaľovací rošt     | [X4]     | Strana 35 (Roštový mechanizmus / Belimo) |
|---------------|----------------------------|----------|------------------------------------------|
|               | Kotlové obehové čerpadlo   | [X7]     | Strana 19                                |
|               | Žhavič                     | [X6]     | Strana 19 / 34                           |
|               | Kotlový podávač paliva     | [X36]    | Strana 19 / 35                           |
|               | Sacia jednotka (Belimo)    | [X8]     | Strana 19 / 21                           |
|               | Zvláštne funkcie relé      | [X11]    | Strana 19                                |
| 09.22 Teploty |                            |          |                                          |
|               | Teplota spaľovacej komory  | [X13]    | Strana 19                                |
|               | Teplota kotla              | [X15]    | Strana 19                                |
|               | Teplota kotlového podávača | [X14]    | Strana 19                                |
|               | Vonkajšia teplota          | [X17]    | Strana 19                                |
|               | СНҮВА                      | Chýbajúc | i snímač / prerušenie snímača            |

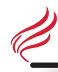

#### 09.23 Nadradená regulácia

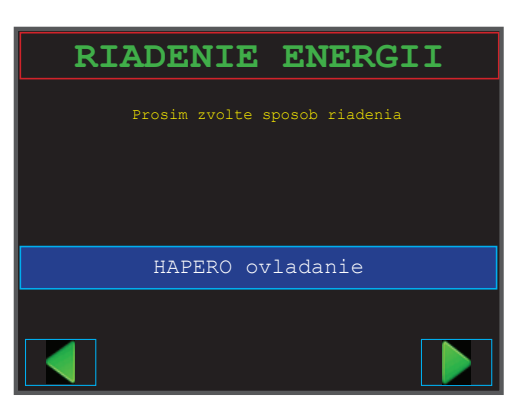

#### 09.24 Možnosť raidenia kotla

| HAPERO               | Riadiaca jednotka           | HAPERO riadiaca jednotka ( so zákl. rozširovacím modulom) je aktívna. Pozri stranu 58.                                                      |
|----------------------|-----------------------------|----------------------------------------------------------------------------------------------------|
| Externá<br>regulácia | Externý kontakt             | Riadenie energii je deaktivované, kotlová požadovaná teplota bude nasta-<br>vená v kotly, externý kontakt [X24] ovláda zapnutie / vypnutie. |
| Externá<br>regulácia | Požiadavka teploty 0 - 10 V | Riadenie energii je <u>deaktivované</u> , externý regulátor udáva požadovanú<br>teplotu kotla.                                              |
| Externá<br>regulácia | Požiadavka výkonu 0 - 10 V  | Riadenie energii je <u>deaktivované</u> , externý regulátor udáva maximálný výkon<br>kotla.                                                 |

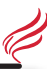

#### 09.25 Plnenie závitovkového podávača

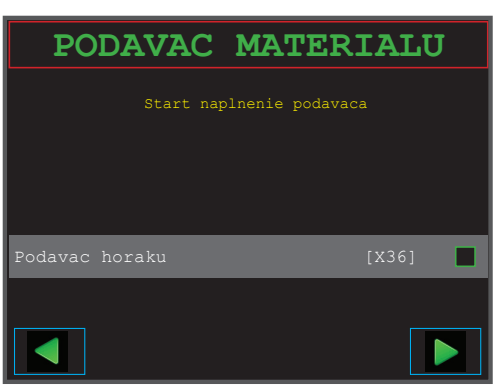

#### 09.26 Plnenie závitovkového podávača

#### Naplňte podávač peletami

Proces plnenia sa automaticky vypne po 60 sekundách Proces plnenia môže byť ihneď prerušený opätovným dotykom

#### 09.27 KONIEC

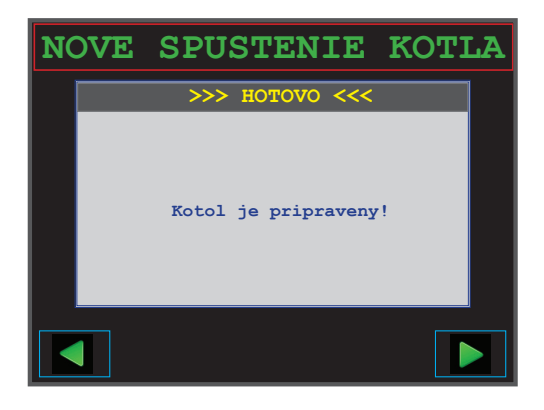

#### 09.28 Dokončenie

Prevedte uvedenie do prevádzky podľa návodu na použitie – ovládanie energií.

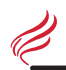

#### 09.40 Štart / vstup

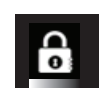

Kód Zadajte do kódového okienka **1508**.

#### 09.41 Servisné menu

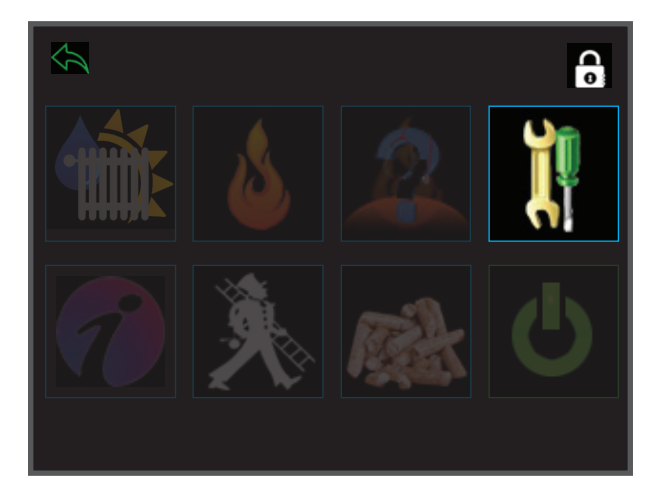

#### 09.42 Výber enetgetický konfigurátor

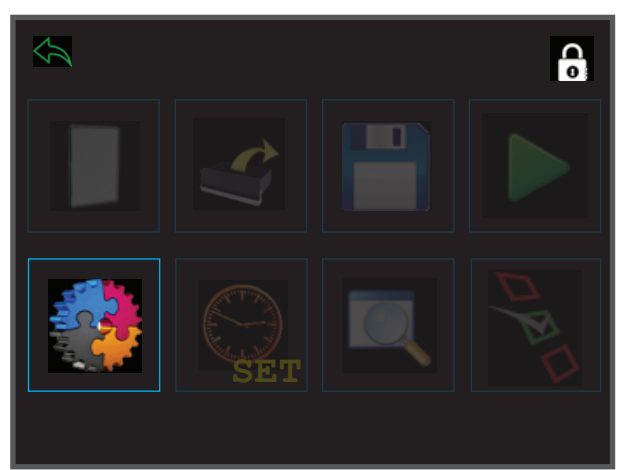

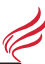

#### 09.43 Výber enetgetický konfigurátor

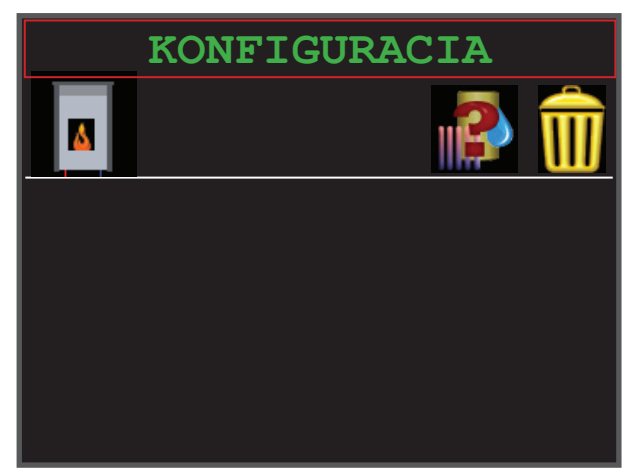

#### 09.44 Automatická konfigurácia hardvéru

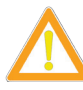

Automatická konfigurácia môže byť vykonávaná len v prípade, spojenia BUS medzi základovou doskou a modulom základnej sady, ktorý musí byť pod napätím! Viď pokyny k inštalácii strana 23

Stlačte symbolu kotla, čím zahájite konfiguráciu

#### 09.45 Výber konfigurácie riadenia energii

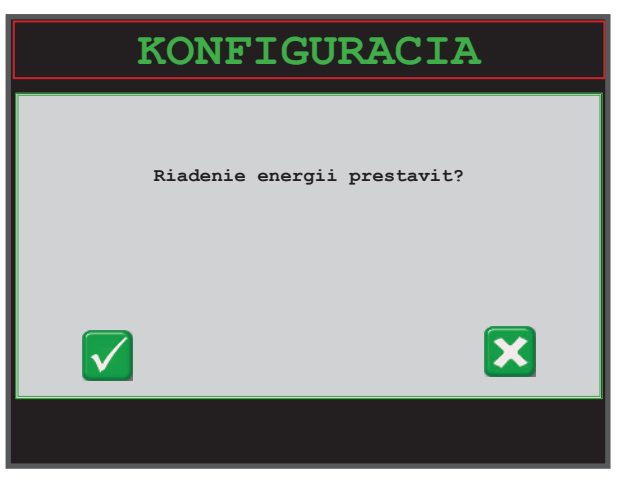

09.46 Zobrazí sa nainštalovaný hardvér

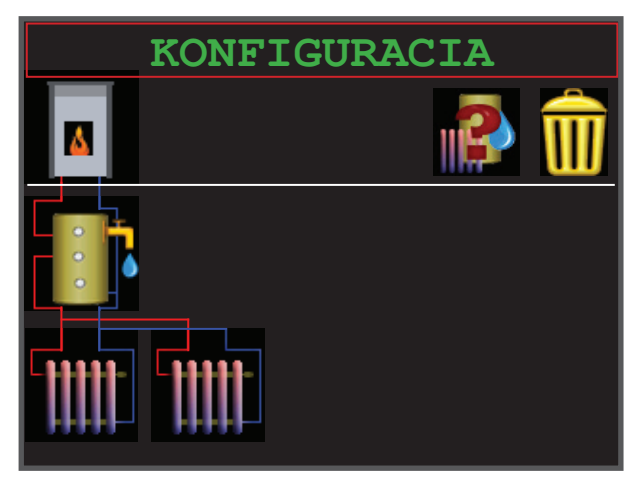

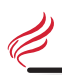

#### Upravte parametre vykurovacích okruhov 09.47

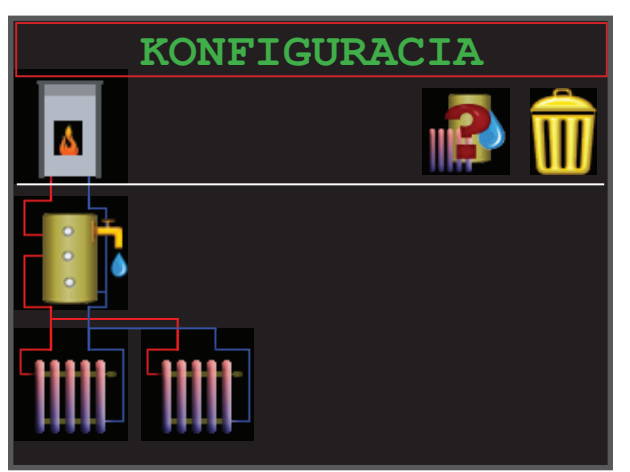

09.48 Režimy

#### Stlačte na displeji príslušný prevádzkový režim

| Vykuro |  |
|--------|--|
| okruh  |  |

| vací | Podlahové vykurovanie | 1 |
|------|-----------------------|---|
|      | Radiátory 55/45       | 2 |
|      | Radiátory 75/55       | 3 |
|      | Radiátory 90/75       | 4 |
|      | Teplovzdušné dúchadlo | 5 |
|      | Stenové vykurovanie   | 6 |

#### 08.49 Manuálne nastenie hardvéru

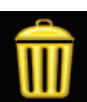

#### Vymazanie modulu

Kliknite na kôš, aby došlo k vymazaniu modulu.

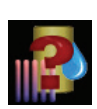

#### Definovanie modulu

Kliknite na spávny symbol a zadajte mu pozíciu pod kotlom.

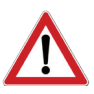

#### POZOR

Navolenie hardvéru (číslo hardvéru:) musí byť vykonané manuálne. Dbajte na to, aby Ste nezvolili 2 moduly na jeden hardvér!

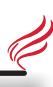

#### 09.50 Manuálne informáčné moduly

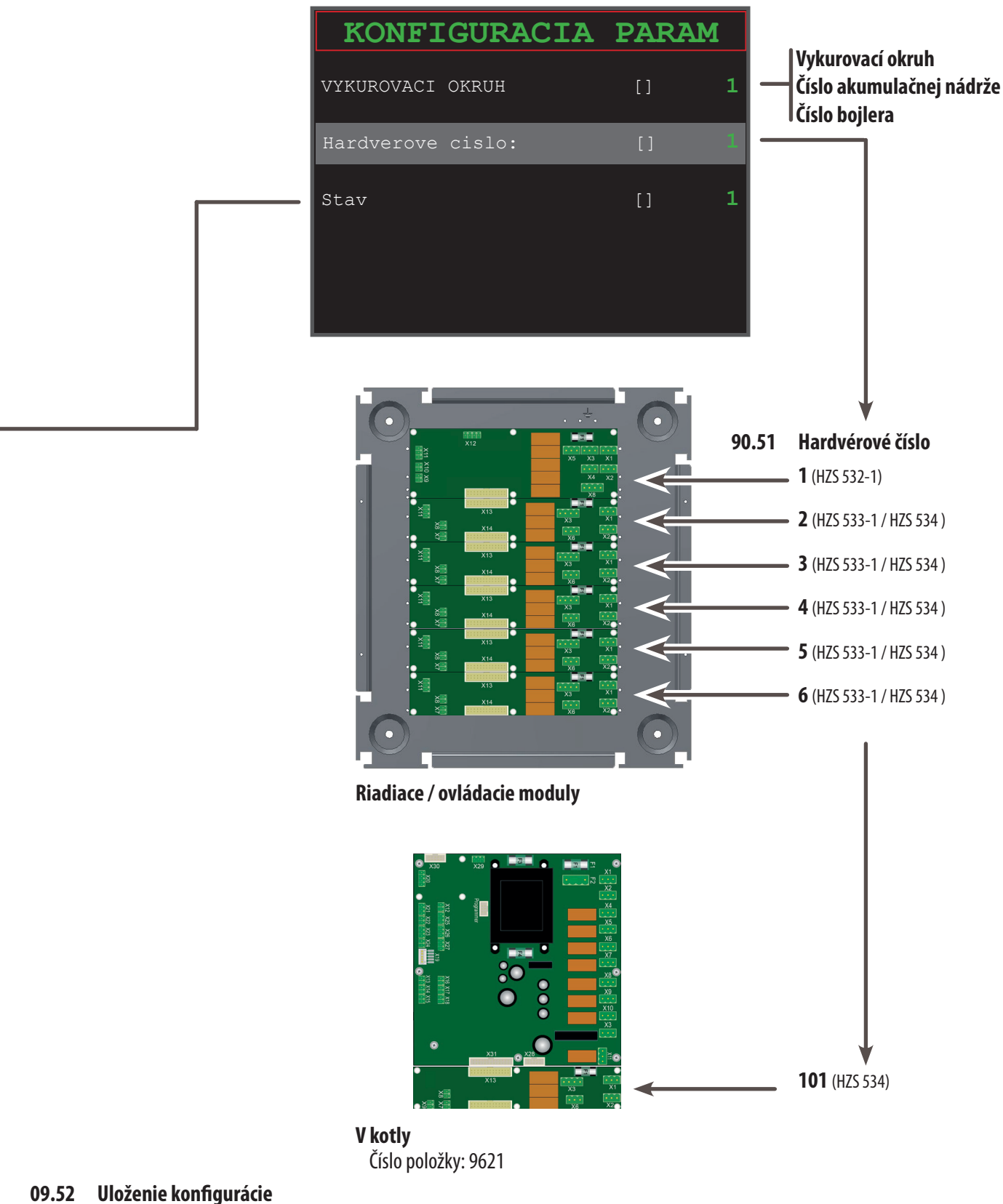

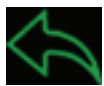

Ak chcete nahrať zvolené nastavenie, opustenie menu.

#### 09.53 Detailné nastavenia vykurovacích okruhov / akumulačnej nádrže / bojlera

Nastavenie modulov je opísané v návode na strane 10. Presnejšie opísané parametre nájdete na nasledujúcich stránkach.

| 10.00 | Detajlný popis parametrov                  |                                                                                                    |  |  |  |  |
|-------|--------------------------------------------|----------------------------------------------------------------------------------------------------|--|--|--|--|
|       | Zobrazené parametre na <b>užíva</b>        | atelskej úrovni                                                                                           |  |  |  |  |
|       | Zobrazené parametre v <b>úrovni</b>        | profesionálného servisu                                                                                   |  |  |  |  |
| 10.01 | Kotol                                      | Všeobecné                                                                                                 |  |  |  |  |
|       | Programi nekvalitných peliet               | Častým zistením vzniku spekancov sa môže aktivovať program spaľovania nekvalitnej pelety.                 |  |  |  |  |
|       | Váha vzduchu                               | Vypnutím váhy vzduchu sa aktivuje núdzový program.                                                        |  |  |  |  |
|       | Zvláštna funkcia                           | Kód pre špeciálne funkcie zvláštného relé.                                                                |  |  |  |  |
|       | Možnoť chodu čerpadiel od                  | Teplota povolujúca vzopnutie kotlového obehového čerpadlo (teplota ochrany spiatočky)                     |  |  |  |  |
| 10.02 | Kotol                                      | Údržba                                                                                                    |  |  |  |  |
|       | Hlásenie popola                            | Doba na hlásenie vynášania popola.                                                                        |  |  |  |  |
|       | Čas na zatvorenie komína                   | Čas zatvorenia komínovej klapky po vyčistení                                                              |  |  |  |  |
| 10.03 | Kotol                                      | Regulátor Lambda                                                                                          |  |  |  |  |
|       | Lambda sonda aktívna                       | Deaktivácia lambda sondy                                                                                  |  |  |  |  |
| 10.04 | Kotol                                      | údaje o výkone                                                                                            |  |  |  |  |
|       | Požadovaná teplota kotla                   | Teplota kotla vtedy, keď nie je navolené žiadne riadenie a externý kontakt bude vzopnutý                  |  |  |  |  |
|       | Maximálna teplota kotla                    | Vypnutie kotla                                                                                            |  |  |  |  |
|       | Maximálny výkon                            | Maximálny výkon kotla                                                                                     |  |  |  |  |
|       | Minimálny výkon                            | Minimálny výkon kotla                                                                                     |  |  |  |  |
|       | Riadenie REAF                              | Aktivácia REAF Management (iba bez riadenia lambda sondou)                                                |  |  |  |  |
|       | REAF Referenčná teplota                    | Referenčná teplota (teplota spaľovacej komory)                                                            |  |  |  |  |
| 10.05 | Vykurovací okruh                           | Všeobecné                                                                                                 |  |  |  |  |
|       | Voľba režimu                               | [VYP] Vypnúť vykurovací okruh                                                                             |  |  |  |  |
|       |                                            | [MANUAL] Stav, ktorý pretrváva vovýbere manuálného režimu<br>[ALITOMATIKA] Automatický režim (predvolené) |  |  |  |  |
|       |                                            | [FIXNÁ TEPLOTA] Izbová teplota = výstupná teplota vody                                                    |  |  |  |  |
|       | VO OFF pri poklese výstupnej               | Pri poklese vypočítanej teploty na výstupe sa vykurovací okruh vypne                                      |  |  |  |  |
|       | teploty vykurovacej vody                   |                                                                                                    |  |  |  |  |
| 10.06 | Vykurovací okruh                           | Teploty                                                                                                   |  |  |  |  |
|       | Úsporná teplota                            |                                                                                                    |  |  |  |  |
|       | Ranná teplota                              |                                                                                                    |  |  |  |  |
|       | Denná teplota                              |                                                                                                    |  |  |  |  |
|       | Večerná teplota                            |                                                                                                    |  |  |  |  |
|       | VO VYP pri vonkajšej teplote               |                                                                                                    |  |  |  |  |
|       | VO ZAP pod vonkajšou teplotou              |                                                                                                    |  |  |  |  |
|       | Protimrazová teplota                       |                                                                                                    |  |  |  |  |
|       | Teplota v miestnosti GSM                   |                                                                                                    |  |  |  |  |
|       | max . výstupná teplota<br>vykurovacei vodv |                                                                                                    |  |  |  |  |
|       | min. výstupná teplota                      |                                                                                                    |  |  |  |  |
|       | vykurovacej vody                           |                                                                                                    |  |  |  |  |
|       | Multiplikátor výstup < >                   |                                                                                                    |  |  |  |  |
|       | miestnosť                                  |                                                                                                    |  |  |  |  |

\_

e \_\_\_\_\_

#### **Parametre**

| ara   | ametre                                 |                                                                                                    |         |                   |          |  |
|-------|----------------------------------------|----------------------------------------------------------------------------------------------------|---------|-------------------|----------|--|
| 0.07  | Vykurovací okruh                       | lzbový termostat                                                                                                    |         |                   |          |  |
|       | lzbový termostat vypnutý               |                                                                                                    |         |                   |          |  |
|       | Režim požiadavka izb. teploty          |                                                                                                    |         |                   |          |  |
|       | Adresa izbového termostatu             | Adresa 8 ( predvolené) = Káblového termostatu                                                                            |         |                   |          |  |
|       | (DIP prepínače bezdrôtových ovládačov) | ON DIP<br>1 2 3 4                                                                                                    | dresa 0 | ON DIP<br>1 2 3 4 | Adresa 1 |  |
|       |                                        | ON DIP<br>1 2 3 4                                                                                                    | dresa 2 | ON DIP<br>1 2 3 4 | Adresa 3 |  |
|       |                                        | ON DIP<br>1 2 3 4                                                                                                    | dresa 4 | ON DIP<br>1 2 3 4 | Adresa 5 |  |
|       |                                        | ON DIP<br>1 2 3 4                                                                                                    | dresa 6 | ON DIP<br>1 2 3 4 | Adresa 7 |  |
| 10.08 | Vykurovací okruh                       | Vonkajšia krivka                                                                                                    |         |                   |          |  |
|       | Vonkajšia teplota (mínus)              |                                                                                                    |         |                   |          |  |
|       | Teplota vykurovacej vody (mínus)       |                                                                                                    |         |                   |          |  |
|       | Vonkajšia teplota (plus)               |                                                                                                    |         |                   |          |  |
|       | Teplota vykurovacej vody (plus)        |                                                                                                    |         |                   |          |  |
| ).09  | Vykurovací okruh                       | Ovládanie mix-ventilu                                                                                                    |         |                   |          |  |
|       | Mix-ventil obrátiť                     | Ovládanie mixu ( otváranie / zatváranie ) obrátiť                                                                        |         |                   |          |  |
|       |                                        |                                                                                                    |         |                   |          |  |
| 0.10  | Bojler                                 | Všeobecné                                                                                                    |         |                   |          |  |
|       | Funkcie                                | [VYP]Deaktivácia bojlera[MANUÁL]Stav pretrváva podľa výberu v manuálnom režime[AUTOMATIKA]Automatický režim (predvolené) |         |                   |          |  |
|       | Pozícia 2. snímača                     |                                                                                                    |         |                   |          |  |
|       | Funkcia legionel                       |                                                                                                    |         |                   |          |  |
|       | Letná prevádzka                        |                                                                                                    |         |                   |          |  |
| ).11  | Bojler                                 | Teploty                                                                                                    |         |                   |          |  |
|       | Zapínajúca teplota                     |                                                                                                    |         |                   |          |  |
|       | Vypínajúca teplota                     |                                                                                                    |         |                   |          |  |

| Vypinajuca teplota  |                                                                                                    |
|---------------------|----------------------------------------------------------------------------------------------------|
| Základná teplota    | Teplota pre časové okno " základná teplota                                                           |
| Legionelová teplota | Teplota pre časové okno " legionelová teplota "                                                      |
| Prevýšenie          | Požiadavka + " zvýšenie" = požadovaná teplota kotla / min . zapínajúca teplota<br>akumulačnej nádrže |

| 10.12 | Akumulačná nádrž   | Teploty                                    |  |  |
|-------|--------------------|--------------------------------------------|--|--|
|       | Zapínajúca teplota |                                            |  |  |
|       | Vypínajúca teplota |                                            |  |  |
|       | Výkonová teplota   | Teplota pre časové okno "výkonová teplota" |  |  |

\_\_\_\_

\_\_\_\_\_

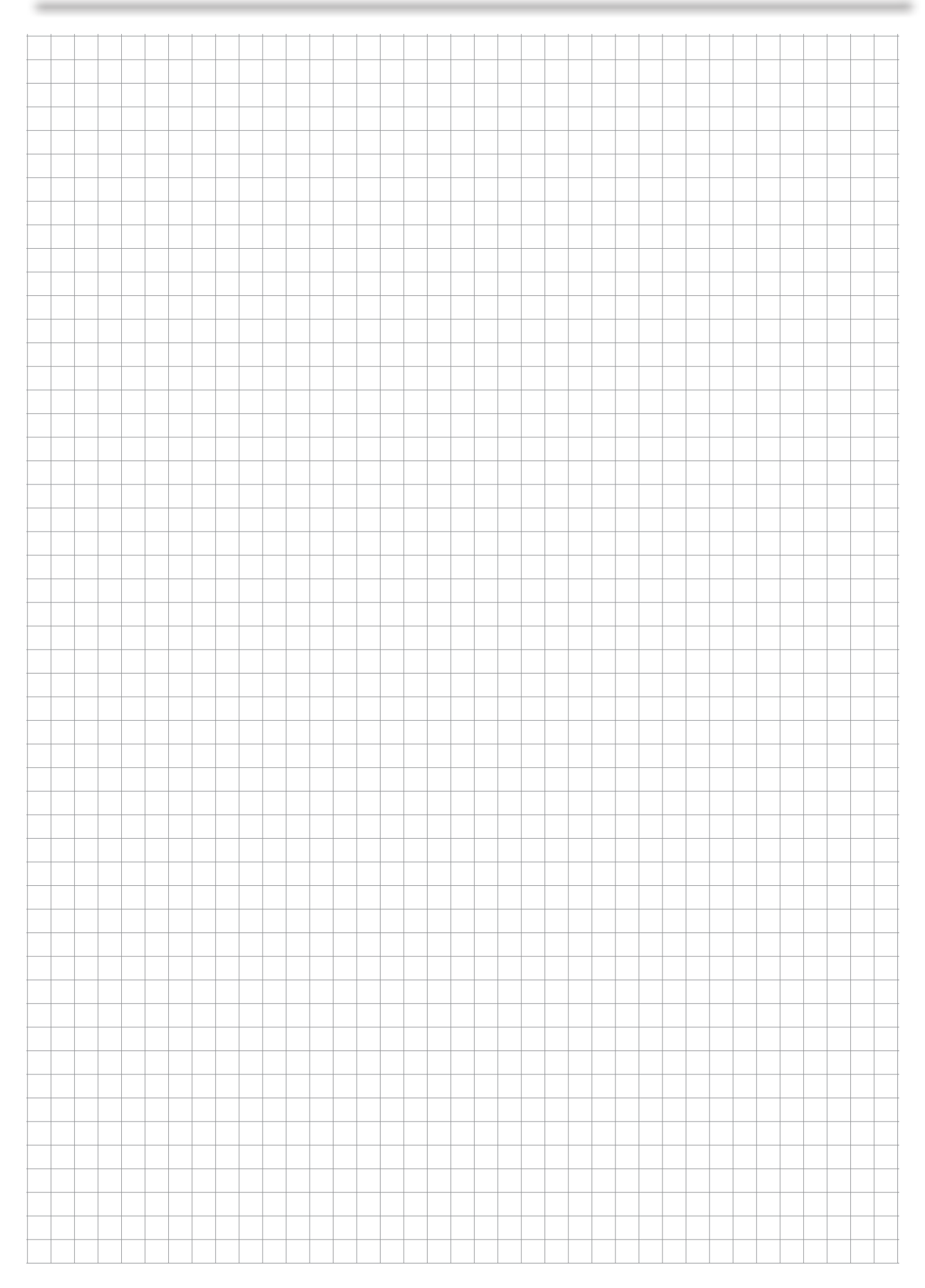

U

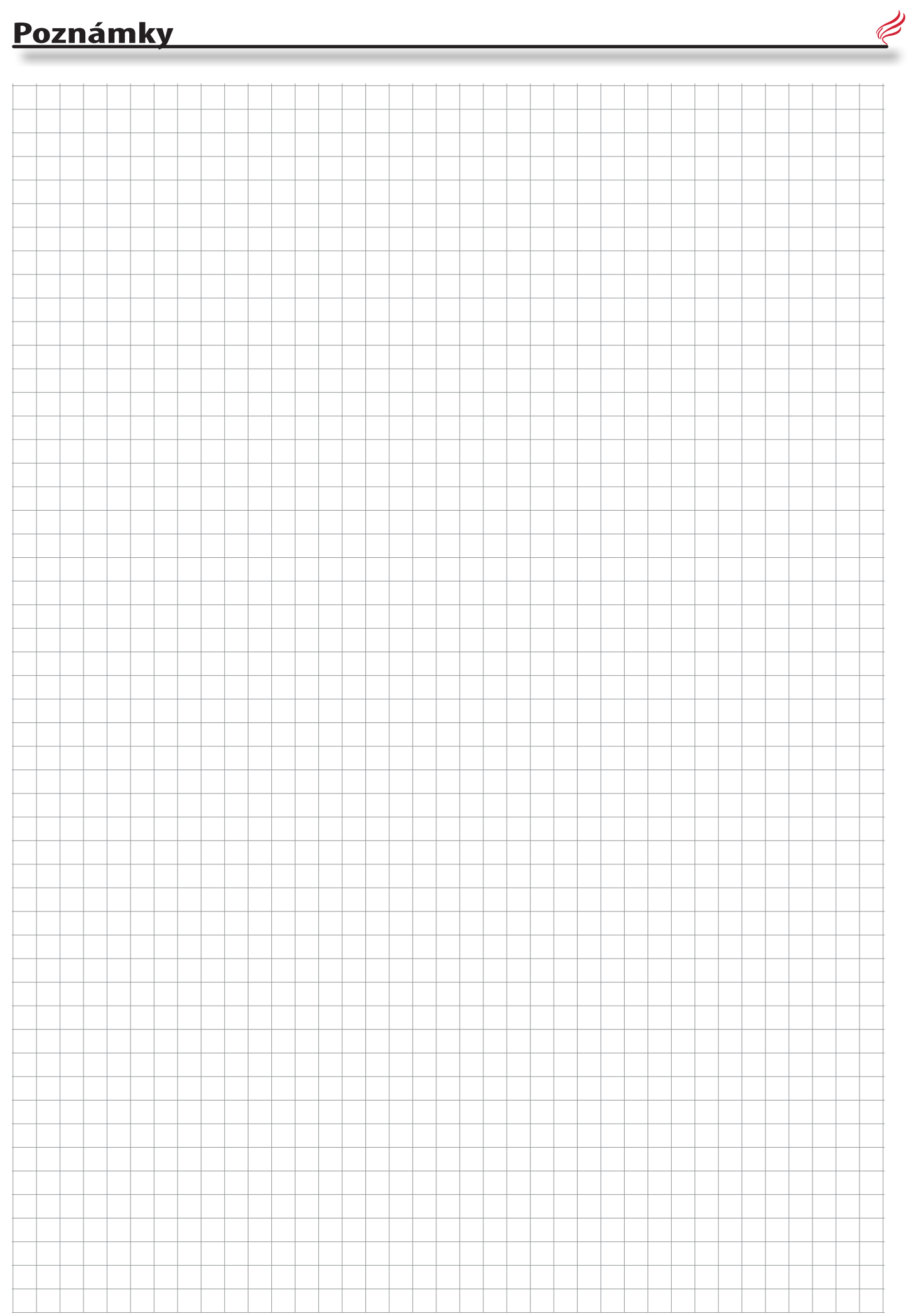

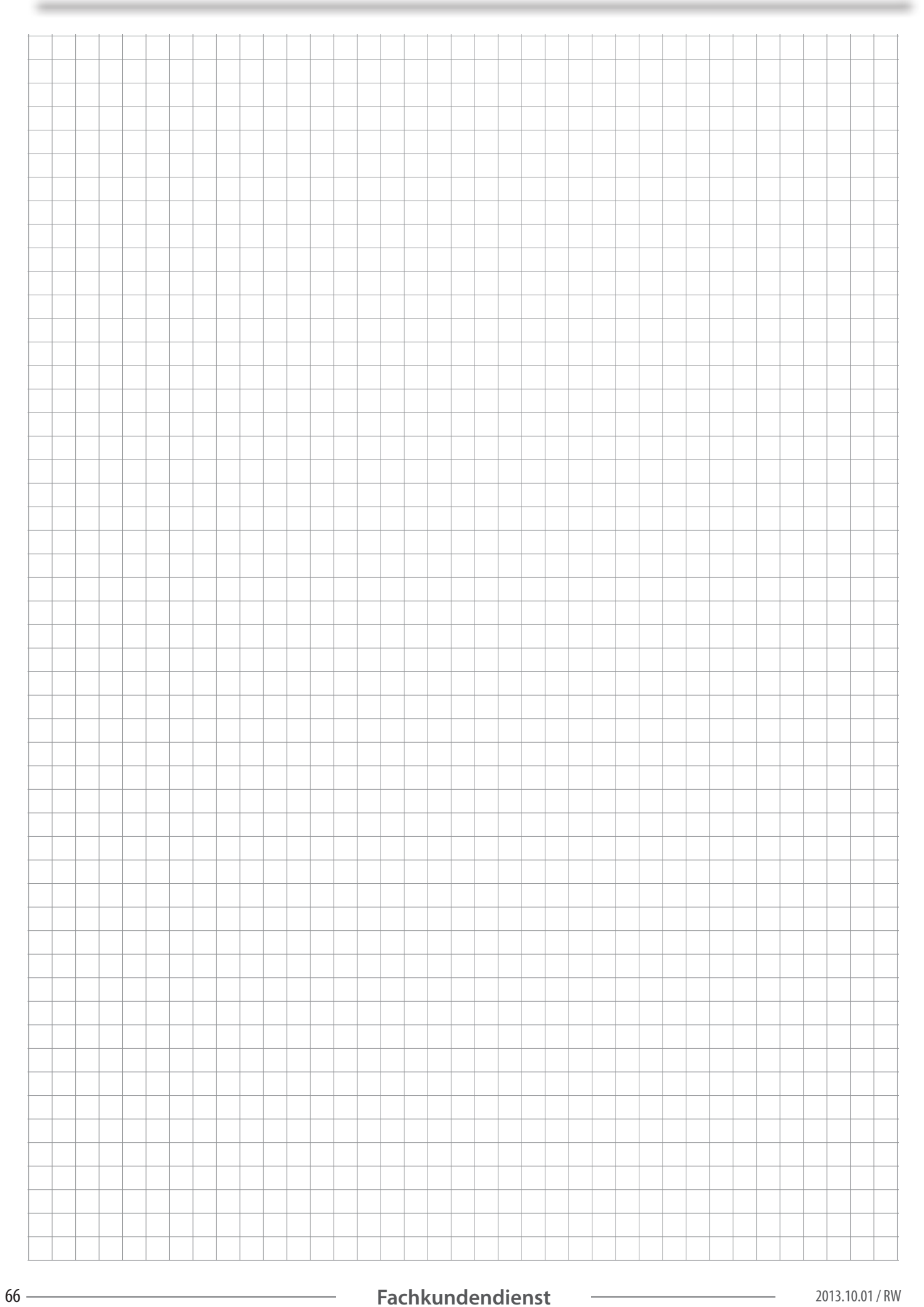

#### <u>Technické údaje</u>

|                                                  | 7 kW<br>Wohnraum     | 15 kW<br>Wohnraum   | 15 kW<br>Keller     | 25 kW<br>Keller    | 35 kW<br>Keller    |
|--------------------------------------------------|----------------------|---------------------|---------------------|--------------------|--------------------|
| Bezeichnung                                      | Individual/WTyp HP01 | Balance/W Typ HP 02 | Balance/K Typ HP 02 | HP 03/KFlash       | HP 04/K Flash      |
| Prüfnorm                                         | EN 14785             | EH 14785            | EN 303 - 5          | EN 303 - 5         | EN 303 - 5         |
| Kesselldasse                                     | -                    | 3                   | 3                   | 3                  | 3                  |
| Nennwärmeleistung [kW]                           | 2,4-8,0              | 4,3 - 14,9          | 3,8 - 14,5          | 7,6-25             | 7,6-35             |
| Wirkungsgrad Volllast [%]                        | ж                    | 97,1                | 95,7                | 95,4               | 95,4               |
| Wirkungsgrad Teillast [%]                        | ХХ                   | 97,1                | 92,8                | 93,9               | 93,9               |
| Leistungsaufteilung Raum / Kessel [16]           | -                    | 20 / 80             | 0/100   10/90*      | 0 / 100            | 0/100              |
| Einstellbare Kesseltemperatur (°C)               | -                    | 55 - 83             | 55-83               | 55-83              | 55 - 83            |
| Min. Rücklauftemperatur [°C]                     | -                    | 25                  | 25                  | 25                 | 25                 |
| Zulässiger Betriebsdruck [bar]                   | -                    | 3                   | 3                   | 3                  | 3                  |
| CE Kennzeichnung                                 | Œ                    | CE                  | Œ                   | Œ                  | Œ                  |
| Brennstoffart                                    | nach DIN_51721       | nach DIN-51731      | nach DIN-51731      | nach DIN-51731     | nach DIN_51731     |
| *Batriah mit Sichtscheihe                        | nden bin-51751       | 1001010-017-01      | 1001011-51751       | Indi Difesti St    | light bit 51751    |
|                                                  |                      |                     |                     |                    |                    |
| Abmessungen                                      | (25                  | 510                 | 540                 | 500 - 210 (I D - ) | 500 - 240 (4 D - ) |
| Gesamtbrerte [mm]                                | 635                  | 540                 | 540                 | 580 + 310 (A-Box)  | 580 + 310 (A-Box)  |
| Gesamttiefe [mm]                                 | 620                  | 600                 | 600                 | /50                | 750                |
| Gesamthohe [mm]                                  | 1300                 | 1140                | 1140                | 1830               | 1830               |
| Höhe Rauchrohranschluss [mm]                     | 275                  | 940                 | 940                 | 1380               | 1380               |
| Durchmesser Rauchrohranschluss [mm]              | 80                   | - 80                | 80                  | 130                | 130                |
| Höhe Vorlauf [mm]                                | -                    | 185                 | 185                 | 1270               | 1270               |
| Höhe Rücklauf (mm)                               | -                    | 185                 | 185                 | 1270               | 1270               |
| Gesamtgewicht [kg]                               | 130 - 150            | 158                 | 158                 | 330                | 330                |
| Wasserinhalt [L]                                 | -                    | 32                  | 32                  | 75                 | 75                 |
| Vorratsbehälter [kg]                             | 40                   | 45                  | 45                  | 90                 | 90                 |
| Anschlüsse                                       |                      |                     |                     |                    |                    |
| Vorlauf (Zoll)                                   | -                    | 3/4                 | 3/4                 | 5/4                | 5/4                |
| Rücklauf (Zoll)                                  | -                    | 3/4                 | 3/4                 | 5/4                | 5/4                |
| Entlüftung für Kessel [Zoll]                     | -                    | 1/2                 | 1/2                 | 3/4                | 3/4                |
| Priifwerte                                       |                      |                     |                     |                    |                    |
| AT = 20 K [mbar]                                 |                      | 50                  | 50                  | 50                 | 50                 |
| Abrastemperatur hei Volllast 197                 | 140                  | 115                 | 115                 | 140                | 140                |
| Abractemperatur bei Teillact (%)                 | 60                   | 70                  | 70                  |                    | 80                 |
| Abrasmassectrom bei Vollast [n/s]                |                      | 87                  | 70                  | 21                 | 21                 |
| Abusensesectrom bei Teillast [a/s]               |                      | 4.0                 | 35                  | 72                 | 72                 |
| (0 bei Volllast [ma/km²]                         |                      | 3.7                 | 47                  |                    |                    |
| (0 bai Tailast [mg/m]                            |                      | 168                 | 111                 | 138                | 128                |
| Minimalar Fördarkurk [Pa]                        | 1                    | 1                   | 1                   | 1                  | 1.36               |
| Minimaler Fördenbruck [Pa]                       |                      |                     |                     |                    |                    |
| maximater rorderdrock [rd]                       | 20                   | 20                  | 20                  | 20                 | 20                 |
| Bektrische Leistungsaufnahme                     |                      |                     |                     |                    |                    |
| Elektrischer Anschluss                           | 230 V >=13 A         | 230 V >=13 A        | 230 V >=13 A        | 230 V >=13 A       | 230 V >=13 A       |
| Standby [W]                                      | 7                    | 7                   | 7                   | 7                  | 7                  |
| Saugturbine während des Pelletsfüllvorganges [W] | 1.400                | 1.400               | 1.400               | 1.400              | 1.400              |
| Zünden [W]                                       | 257                  | 257                 | 257                 | 257                | 257                |
| Bei 100 % Brennerleistung [W]                    | 38                   | 38                  | 38                  | 47                 | 47                 |

C

# PELLETSHEIZUNGEN

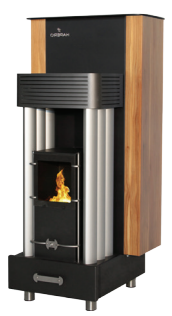

HAPERO Pellets-Wohnraumofen 7kW Art. Nr. 1010.00

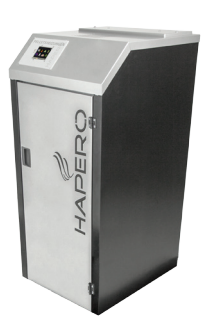

HAPERO Pelletskessel 15kW Art. Nr. 2020.01

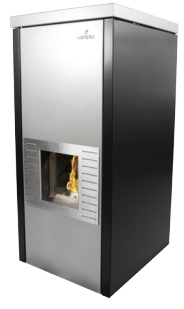

HAPERO Pellets-Wohnraumkessel 15kW Art. Nr. 2030.02

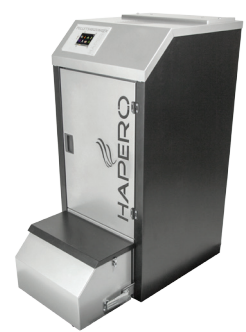

HAPERO Pelletskessel 15kW XL Art. Nr. 2020.02

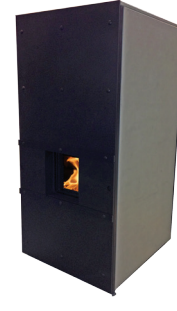

HAPERO Pellets-Wohnraumkessel 15kW Betonoptik, Art Nr. 2030.01

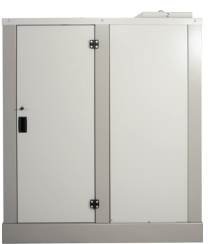

HAPERO outdoor Biobox 15kW Art. Nr. 2035.00

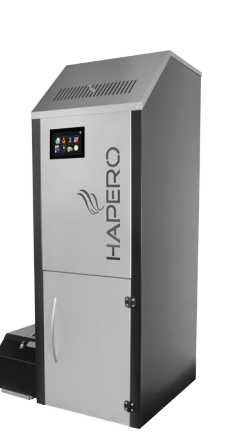

HAPERO Pelletskessel 25kW & 35kW Art. Nr. 2040.01 & 2045.01

Číslo položky: 8794

**HAPERO Energietechnik s.r.o.** Lidečko 530 756 12 Lidečlo Česká republika

SMS servisná linka +421 918 633 074 E-Mail obchod@hapero.sk Web www.hapero.sk

# HAPERO

HAPERO Kaskade 70kW Art. Nr. 2049.01

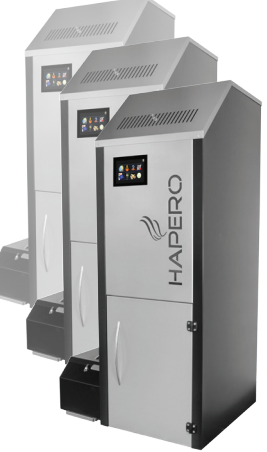

HAPERO Kaskade 105kW Art. Nr. 2050.01

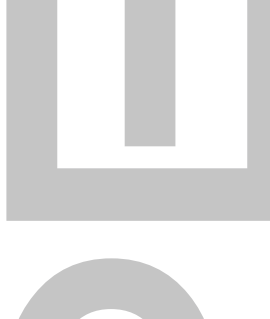

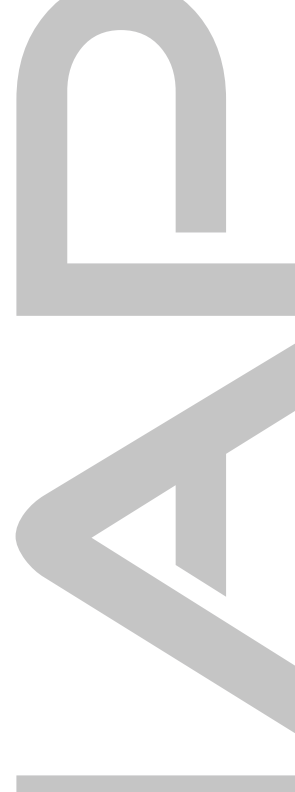

#### Tlačové a technické chyby vyhradené.

S cieľom poskytnúť vám k Vášmu prospechu nášneustály vývoj, si vyhradzujeme právo vykonávať technické zmeny bez predchádzajúceho upozornenia. Písané a tlačové chyby alebo technické zmeny akéhokoľvek druhu sú vyhradené.